# Analysprogram Mitec WinLog

Bruksanvisning

# Mitec WinLog

Bruksanvisning

Mitecs produkter konstrueras och tillverkas av Mitec Instrument AB i Säffle. Upphovsmannarätten till produkter, programvaror och dokumentation tillhör exklusivt Mitec Elektronik AB © 1982-2000 Denna bruksanvisning gäller för programversion 1.70 och för övriga versioner i tillämpliga delar. Rätt till tekniska ändringar förbehålls. Dokument nr. B10006 Rev. C

Mitec Instrument AB

V:a Storgatan 18 661 30 Säffle 0533 16050 www.mitec.se

# Innehåll

| Mitec WinLog                                                           | 7                     |
|------------------------------------------------------------------------|-----------------------|
| Från data till kompetens                                               | 7                     |
| Installation och snahhstart                                            | 8                     |
| Installation                                                           | 8                     |
| Snabbstart                                                             | 12                    |
| A 33 - 11 - 2                                                          |                       |
| Allmänt om programmet                                                  | 15                    |
| Introduktion                                                           | 15                    |
| Strukturer                                                             | 18                    |
| Menyer och utseende                                                    | 19                    |
| Mätning och datainläsning                                              | 20                    |
| Mätning med datalogger                                                 | 20                    |
| Arbetsmetodik för WinLog                                               | 21                    |
| Definiera ett mätobjekt                                                | 22                    |
| Ändra och ta bort mätobjekt                                            | 32                    |
| Läs in mätvärden till programmet                                       | 33                    |
| Hur och var mätdata lagras                                             | 36                    |
| Visa mätresultatet                                                     | 41                    |
| Allmänt                                                                | 41                    |
| Arbetsmetodik                                                          | 42                    |
| Visa och skriv ut diagram                                              | 44                    |
| Analysverktyg                                                          | 48                    |
| Komponera diagram                                                      | 59                    |
| Ändra ett diagrams utseende                                            | 73                    |
| Använd diagrammallar                                                   | 75                    |
| Beräkningar och formler                                                | 78                    |
| Export till andra program                                              | 85                    |
| Programinställningar                                                   | 00                    |
| Allmänna inställningar                                                 | <b>90</b>             |
| minianna mstanningai                                                   | 20                    |
| Skrivara                                                               | 06                    |
| Skrivare                                                               | 96                    |
| Skrivare<br>Kompletterande information                                 | 96<br><b>97</b>       |
| Skrivare<br><b>Kompletterande information</b><br>Vad är en Datalogger? | 96<br><b>97</b><br>97 |

# Mitec WinLog

# Från data till kompetens

Välkommen till **Mitec WinLog**, vårt program för insamling, bearbetning och analys av mätvärden.

Alla mätningar syftar till att öka kunskapen om omvärlden. För att detta skall kunna ske krävs att mätdata ordnas och visas på ett logisk sätt.

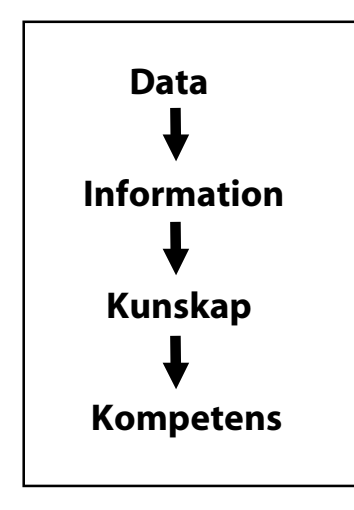

**Mätdata** måste arrangeras på ett sådant sätt att den ge vederhäftig **information.** Informationen leder till **kunskap** om omvärlden och hjälper till i beslutsprocessen.

Den samlade kunskapen leder i slutändan till ökad **kompetens** både för organisationen och individen.

WinLog *presenterar* mätdata på bildskärm och skrivare, som kurvor, staplar, statistik mm. WinLog har funktioner för *kommunikation*, databashantering, beräkning och *analys*.

WinLog kan användas av alla som har Windows i sin dator. Det lämpar sig både för mindre mätningar med enstaka givare och för mer omfattande projekt med stora datamängder.

Alla Mitecs mätvärdesinsamlare kan användas.

WinLog är ett svenskt program utvecklat av Mitec, för våra kunder och vår marknad.

# Installation och snabbstart

Vi rekommenderar att bruksanvisningen studeras i tillämpliga delar innan mätning påbörjas.

Den som snabbt vill komma igång kan dock genom att följa instruktionerna i detta kapitel få en första inblick i hur programmet fungerar.

## Installation

### **Systemkrav**

**Mitec WinLog** är konstruerat för användning på PC. Programmet finns ej för Mac.

WinLog kräver att Du har minst Windows 3.1 samt en 386 dator. Inget extra minne behöver installeras. WinLog kan alltså köras på även äldre datorer.

WinLog är konstruerad för Windows 3.11 men kan utan problem köras på Windows 95/98.

Även Windows NT kan användas men full funktionalitet kan ej garanteras (skrivare- och COM-portar är ej helt kompatibla).

### Mitec WinLog kräver minst följande utrustning:

- Windows version 3.1 med de krav som det innebär.
- En 386-dator eller kompatibel.
- En ledig COM port för dataloggeranslutning

### Följande utrustning rekommenderas:

- Pentium PC med 32 -64 Mbyte minne
- Skärm med 800x600 punkters upplösning på bildskärm och grafikkort.
- Färgskrivare

Ibland kan datorn bara vara försedd med en enda COM-port och om musen då är ansluten till denna krävs att en extra port installeras. WinLog accepterar kommunikation på COM1 till COM4.

Alla moderna PC datorer kan användas för WinLog. Ju snabbare desto bättre. WinLog har konstruerats för att kunna användas på även äldre datorer. Programmet är mycket kompakt och tas endast ca 0,5 Mb minne på hårdisken. Mängden RAM i PC:n påverkar WinLog marginellt.

### Installera programmet

Programmet levereras på en 1,4 Mbyte diskett eller via Internet. På disketten finns förutom programmet även några mätdata som tjänar som exempel.

Det förutsätts att Du först har startat Windows på Din dator.

- Sätt in installationsdisketten i enhet A: (eller annat namn)
- Välj Arkiv och sedan Kör från Programhanteraren / Start
- Skriv A:\INSTALL i dialogrutan och välj OK.
- Följ sedan instruktionerna på skärmen.

| Kör            | ? ×                                                                              |
|----------------|----------------------------------------------------------------------------------|
| <u> </u>       | Skriv in namnet på ett program, en mapp eller ett<br>dokument som du vill öppna. |
| <u>Ö</u> ppna: | a:\install                                                                       |
|                | OK Avbryt <u>B</u> läddra                                                        |

### Licensnummer

För att programmet skall kunna användas fullt krävs ett licensnummer. Om inte licensnumret är korrekt körs programmet i Demo-läge.

Licensnumret består av en kombination av siffror och bokstäver med 17 tecken exempelvis **12RY2-345QW-UIO23.** 

Licensnumret erhålls från Mitec när programmet levereras och finns på det medföljande **Licensavtalet.** 

• Klicka på menylistens ? och sedan på *Licens*.

En Dialogruta visas för inmatning av licensnummer visas.

| Licens        | ×          |
|---------------|------------|
| Licensnummer: |            |
| OK Av         | bryt Hjälp |

• Mata in licensnumret (17 tecken) och tryck på OK.

Läs vidare i nedan kapitlet Programinställningar om Licensnummer.

### Vad händer vid installationen?

Vid installationen skapas ett bibliotek, C:\WINLOG om ej annat anges.

I detta bibliotek läggs programkod och hjälpfiler. Inga ändringar utförs eller krävs i AUTOEXEC.BAT, CONFIG.SYS eller i Windows .INIfiler eller kataloger.

Programmet tar exklusive data endast ca. 0,5 MB plats på hårddisken.

### PROGRAMUPPDATERINGAR

Mitecs program uppdateras kontinuerligt med nya funktioner och förbättringar, normalt ca 2-4 ggr per år. Från V1,70 kommer uppdateringar att finnas tillgängliga via Internet.

#### Supportcenter på Internet

På http://www.mitec.se under avdelningen Service & support finns ett särskilt Supportcenter.

Supportcentret är tillgängligt för alla som är kunder hos Mitec och som anmält intresse och därigenom fått ett **Användar- ID** och ett **Iösenord.** 

På Supportcentret finns förutom allmän teknisk information även nya versioner av WinLog samt bruksanvisningar.

#### **Supportavtal**

Bästa sättet att försäkra sig om kontinuerlig tillgång på nya versioner är att teckna ett supportavtal. När supportavtal tecknas erhålls ett nytt licensnummer för programmet vilket medger att nya programversioner gratis kan laddas ner och installeras.

### Starta programmet

Vid installationen skapas en programgrupp som heter Mitec WinLog. I denna finns två program **Mitec WinLog** och **WinLog Hjälp**.

Windows 3.1 skapar en programgrupp med ikoner som visas på skärmen. Klicka direkt på WinLog ikonen för att starta programmet.

I Windows 95 kan programmet startas genom att trycka på Startknappen och välja Program och Mitec WinLog. Med hjälp av Inställningar och Aktivitetsfältet kan en ikon skapas för WinLog som ligger direkt på skärmen.

När WinLog startar kommer programmet först att fråga om datumet är korrekt. Om inte ställ klockan i datorn och prova igen.

### Avinstallera programmet

WinLog kan när som helst tas bort från datorn. Alla filer som programmet behöver läggs i WinLog katalogen eller underkataloger till denna.

WinLog lägger inga filer i datorns systemkataloger inte heller ändra några filer.

Använd Utforskaren och markera WinLog katalogen. Tryck på Delete knappen på tangentbordet och följ uppmaningarna på skärmen.

### OBS! Även alla mätdata kommer att tas bort med denna metod.

Se till att viktiga data först sparas på diskett eller annan backup. Se vidare om backup i kapitlet *Mätning och datainläsning*.

# Snabbstart

Vill du snabbt komma igång och prova så kan du prova att göra en snabb enkel mätning.

Nedan beskrivs hur en mätning med Mitecs datalogger AT40 och en temperaturgivare går till.

Följ instruktionen nedan från givare till diagram.

### Gör en testmätning

Testmätningen utförs med en datalogger och en givare t.ex.:

- 1st Datalogger AT40
- 1st Temperaturgivare
- 1st Sladd LPC-5 mellan PC och datalogger

Anslut givaren till loggern och ställ in ett registreringsintervall på 1-5 sekunder. Se bruksanvisningen för AT40 hur installationen skall göras. Låt loggern samla in några värden.

### Läs in mätdata

- Anslut loggern till en COM-port på PC:n med LPC-5 sladden. OBS vänd sladden rätt! Se märkning på kontakterna.
- Starta WinLog och ställ in rätt COM-port under *Alternativ* och *Inställningar*.

| Inställningar                                      | X |
|----------------------------------------------------|---|
| Katalog: C:\PROGRAM\WINLOG\                        |   |
| <u>T</u> idformat: hh:mm:ss                        |   |
| <u>D</u> atumformat: <u>ک</u> ریوy-mm-dd           |   |
| De <u>c</u> imaltecken: ,                          |   |
| Listavgränsare: 🗦                                  |   |
| Serieport: COM1                                    |   |
| 🗌 <u>A</u> lternativ färg 🛛 🗹 <u>V</u> erktygsfält |   |
| ✓ Klocka ✓ Statusfält                              |   |
| Alla <u>m</u> enyer <u>E</u> ärgkonvertering       |   |
| OK Avbryt Hjälp                                    |   |

De flesta nya datorer har två COM-portar. Använd förslagsvis COM2. Om datorn bara har en COM-port och denna är upptagen av annat t.ex. en mus rekommenderas att datorn först förses med ytterligare en COM-port innan insamling påbörjas.

- Gör ett mätobjekt under Mätsystem och Konfiguration.
  - Tryck på Lägg till i dialogrutan Konfiguration.

- Fyll i uppgifterna om instrumentet och tryck sedan på OK, för att spara inställningarna.

- Stäng Konfigurationen.

| Konfiguration                | ×            | [     |
|------------------------------|--------------|-------|
|                              |              |       |
| Lägg till nytt objekt        |              | ×     |
| <u>N</u> amn på nytt objekt: | TEST         |       |
| <u>L</u> oggerfamilj:        | 31/40-serien | •     |
| ОК                           | Avbryt       | ljälp |

• Samla nu in mätdata under Mätsystem och Insamling. Välj det aktuella mätobjektet från skrollisten och tryck på *OK*.

| Insamling                            |                                                                                                    | × |
|--------------------------------------|----------------------------------------------------------------------------------------------------|---|
| <u>O</u> bjekt:<br>EXEMPEL ▲<br>TEST | Avser du att samla in till ett nytt mätobjekt,<br>lägg först till ett nytt objekt under<br>Konfiguration i Mätsystems-menyn.<br>Innan du trycker på OK, förbered och anslut<br>mätinstrumentet till vald serieport. |   |
| OK                                   | Avbryt Hjälp                                                                                                    |   |

• Kontrollera i den nya dialogrutan som öppnas att insamlingen startar och att inget felmeddelande visas.

Data kommer nu att vara lagrade på hårddisken för vidare bearbetning.

Läs vidare i kapitlet "Mätning och datainläsning" om hur mätvärden läses in och lagras.

### Visa ett enkelt diagram

Mätdata har nu samlats in från loggern och lagrats på datorns hårddisk. För att se informationen behövs ett diagram.

Det snabbaste sättet att skapa ett diagram är att låta datorn gör det automatiskt.

• Tryck på knappen längst till vänster på verktygslisten (Diagram, Nytt).

| <u>D</u> iagram | <u>M</u> ätsy | vstem |
|-----------------|---------------|-------|
| Dø              |               | đ     |

Dialogrutan Sidlayout öppnas.

• Tryck på *OK*.

Dialogrutan Nytt öppnas.

• Välj mätobjekt från skrollisten och tryck på Generera.

Nu skapas ett diagram som visar mätdata från det aktuella objektet.

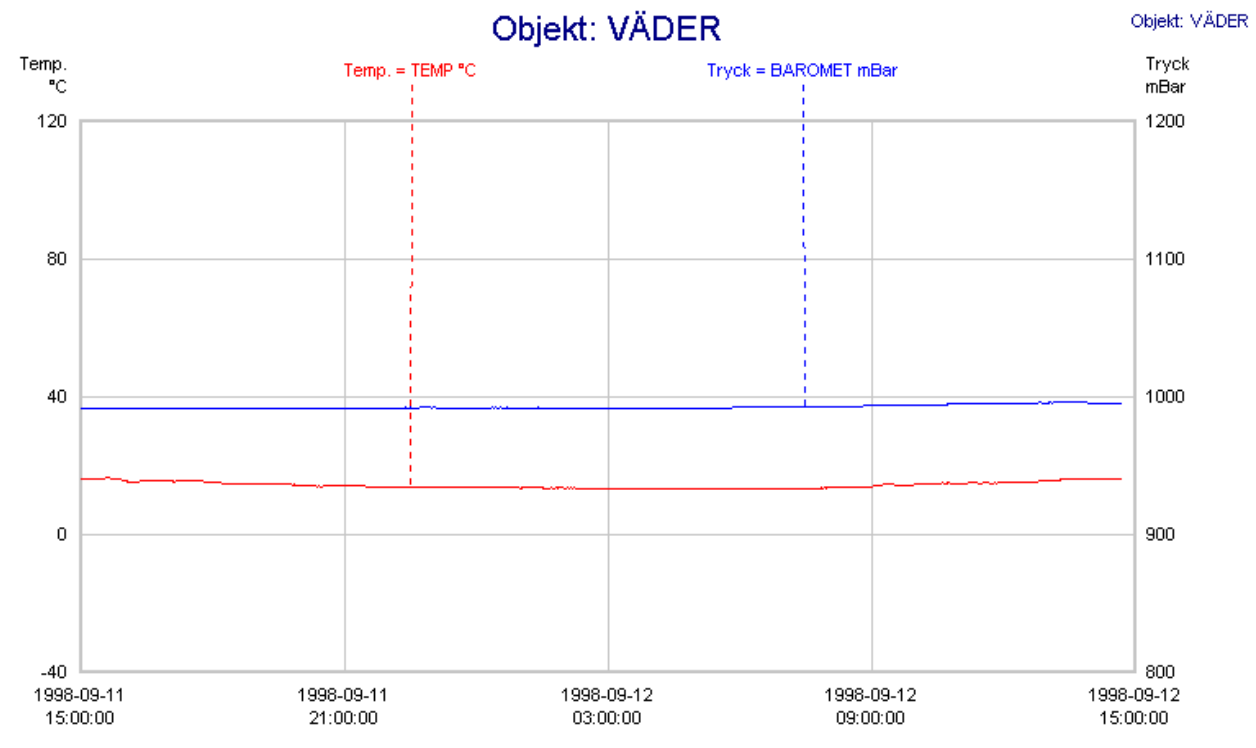

Med GENERERA funktionen gör programmet ett förslag på diagram med utgångspunkt från vad som programmet automatiskt tar reda på om mätningen.

Diagrammet kan sedan ändras och anpassas till egna önskemål om, STORLEK, AXLAR, SKALERING, TIDSOMRÅDE, ANTAL KURVOR, FÄRGER, TEXTER, BERÄKNINGAR, DATUMFORMAT mm. Anpassningen görs med verktygen under menyn Komposition på menyraden.

Läs vidare i kapitlet Visa mätresultat.

# Allmänt om programmet

# Introduktion

### Applikationer för WinLog

WinLog är ett program för insamling, bearbetning och analys av mätvärden från Mitecs mätvärdesinsamlare.

Programmet presenterar **mätdata** på bildskärm och skrivare, som **kurvor**, **staplar**, **statistik** mm.

WinLog har funktioner för kommunikation, databashantering, beräkning och analys.

WinLog är konstruerat främst för **tillfälliga mätningar** med begränsat antal mätgivare.

Programmet baseras på att arbetsmetodiken är att ett eller några mätinstrument förses med mätgivare och placeras ut i fält under en avgränsad tidsperiod.

Därefter ansluts instrumentet direkt till PC och insamlad information tankas över till datorn för presentation.

Idén med WinLog är att man snabbt och utan större installationsarbete skall få sitt mätresultat presenterat i ett tidsdiagram tillsammans med viss statistik. Detta utan avkall på programfunktionaliteten.

### Andra Mitec program

**Mitec Monitor** har allt som WinLog har plus betydligt kraftfullare funktioner för kommunikation och datainsamling.

Monitor kan kommunicera via olika sorters modem och har dessutom automatisk insamling.

Det betyder att Monitor är lämpad för större projekt som sträcker sig över längre tid och där mätutrustningen kan ha geografisk spridning.

Monitor har även kraftfullare analysverktyg med X-Y diagram, makrofunktioner mm.

Monitor kan direkt använda mätdata lagrade med de mindre programmen WinSat och WinLog.

**WinSat** är konstruerat speciellt för Mitecs dataloggrar SatelLite. WinSat har begränsat antal funktioner och är avsett för de allra enklaste mätningarna. Mätdata från WinSat kan direkt användas av WinLog och Monitor.

### Å r 2000

Alla system för mätning och då i synnerhet system för mätvärdesinsamling berörs av övergången till år 2000.

Mitecs produkter är säkrade enligt IT-kommissionens definition för övergång till år 2000.

Det innebär att sekelskiftet inte orsakar driftstörningar på produkterna och att år 2000 betraktas som ett skottår.

### IT kommissionens definition

"Med sekelskiftessäker menas att produkten när den används såväl före som skälig tid efter sekelskiftet enligt produktdokumentationen, kan med bibehållen funktionalitet, lagra, bearbeta lämna och ta emot datum och tidsangivelser för såväl 1900-talet som för 2000-talet."

Se vidare på IT-kommissionens hemsida: www.itkommissionen.se/itsite/pages/tvatusen

Mitecs Windows program vilka är specialkonstruerade för hantering av långa serier av mätdata har mycket avancerade funktioner för tidberäkning och presentation.

Tidräkningen baserad på den Gregorianska kalendern och utgår från år 0000. Tiden lagras i ett 64-bits tal med en upplösning på 1/1024 -dels sekund. All tideräkning inkluderar skottårsjusteringar var 100:e och 400:e år och hanteras fram till år 9999.

### Praktiska konsekvenser

En förutsättning är att produkten får, för produkten korrekta datum- och tidsangivelser i kontakten med andra produkter.

Det betyder i praktiken att den PC som hanterar programmen och instrumenten måste ha en intern klocka som klarar 2000-övergången. På marknaden finns en del gamla datorer som inte hanterar detta på ett riktigt sätt.

DOS och Windows ställer inte till några problem men datorns operativsystem (BIOS) kan orsaka problem om tillverkaren inte har varit förutseende.

Erfarenhetsmässigt skall det inte bli några bekymmer med moderna Pentium datorer men äldre -386 och -486 maskiner kan krångla.

Se därför till att en modern PC används. Mitecs Windows program kontrollerar vid varje uppstart att tiden är rimlig och larmar om en orimlig tidsangivelse upptäcks.

### Å r 2038

Nästa bomb kommer år 2038!

Den 18:e Januari år 2038 kommer alla tidräknare baserade på s.k. UNIX-tid att gå i taket.

Denna tid räknar antal sekunder med början 1/1 1970 och 2,147,483,647 sekunder senare är alla 32 bitarna slut.

Mitec WinSat, Monitor och WinLog kommer dock att fortsätta som vanligt eftersom vi räknar tid med 64-bits tal. Fram till år 9999...

# Strukturer

### Programmet uppbyggnad

WinLog baseras på tre grundläggande funktioner som återspeglas i funktionalitet och handhavande.

- Kommunikation
- Lagring av data
- Analys och presentation

Ur handhavande-synpunkt är kommunikation och lagring av data integrerade och hanteras under konfiguration av **mätsystem.** 

Mätdata som lästs in och lagrats kan sedan studeras med hjälp av programmets **analysverktyg.** 

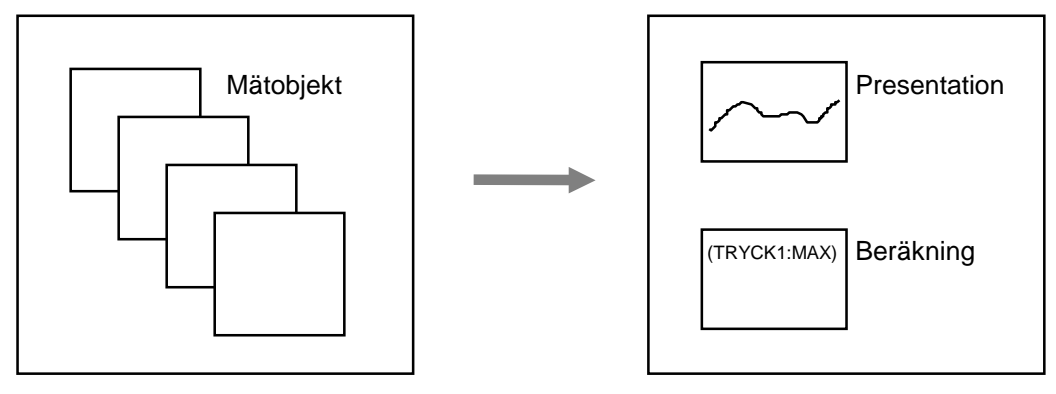

Mätsystem

Analysverktyg

### **Mätsystem**

Under begreppet *Mätsystem* definieras hur mätningen gått till, vilka givare som används, skalfaktorer, mätinstrument etc.

Varje mätning tillhör ett *mätobjekt*, vilket är den plats, utrustning eller motsvarande som mätningen utförs på. Mätdata lagras sedan under objektets namn.

Vid en **ny mätsituation** definierar användaren hur mätsystemet ser ut. Ett nytt objekt skapas.

Notera att nya mätdata kan tillföras ett befintligt mätobjekt gång på gång allt eftersom tiden går och mer mätdata samlas in!

### Presentation

Insamlad information kan bearbetas och presenteras på olika sätt i WinLog. Programmet har avancerade *analysverktyg* som kan utföra beräkningar och grafisk presentation av mätdata.

Mätdata kan även överföras till andra program för vidare bearbetning.

### Hjälp i programmet

Programmet har inbyggda hjälpfunktioner som komplement till bruksanvisningen.

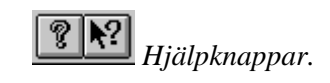

### Menyer och utseende

Programmet använder symboler och begrepp som liknar andra vanliga Windows program som t.ex. Microsoft Word.

Avsikten är att programmet skall vara självlärande och att man intuitivt skall kunna manövrera sig fram utan djupare förkunskaper.

### Menyrad

Översta raden kallas programmet Menyrad. Alla funktioner som finns i programmet kan nås denna väg.

Menyraden har olika utseende beroende på var i programmet man befinner sig.

När programmet startas visas nedanstående korta meny.

| 🔛 Mitec         | WinLog            |            |   |
|-----------------|-------------------|------------|---|
| <u>D</u> iagram | <u>M</u> ätsystem | Alternativ | ? |

När ett diagram öppnats visas en meny med fler alternativ. Programmet kan ställas in så att alla menyer alltid visas.

| 📴 Mitec WinLog - (VÄDER1) |        |                     |                   |                    |                  |   |
|---------------------------|--------|---------------------|-------------------|--------------------|------------------|---|
| 🕎 <u>D</u> iagram         | Analys | <u>K</u> omposition | <u>M</u> ätsystem | Alternati <u>v</u> | F <u>ö</u> nster | 2 |

### Knappar

Under menyraden finns en rad med knappar, vi kallar detta för verktygsfält. Knappar som är i bruk visas med svarta skuggor. Knappar med ljus symbol är ej i bruk i detta moment.

Verktygsfältet kan stängas av om man så önskar.

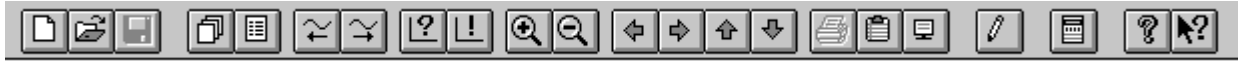

I exemplet ovan är knappen för skrivare grå beroende på att ingen skrivare har valts för det aktuella diagrammet.

### Statusfä It

Längst ner på skärmen finns ett s.k. statusfält som används för att visa vad som pågår i programmet t.ex. vid kommunikation. Längst till höger i statusfältet visas datum och tid. Både statusfält och tidvisning kan stängas av.

1998-09-22-1-

Med knappen längst till höger på verktygslisten kan man enkelt få hjälp för varje funktion man ser på skärmen. Klicka på knappen och dra markören med frågetecknet till aktuell funktion.

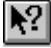

# Mätning och datainläsning

# Mätning med datalogger

### Allmänt om dataloggermätningar

WinLog är ett program för hantering av serier av mätdata, ej enstaka mätvärden.

I denna bruksanvisning använder vi benämningen *tidsserier*. Med tidsserier menar vi ett antal mätvärden uppmätta med ett visst regelbundet tidsmellanrum.

Tidsserier mäts enklast med en automatisk utrustning, en datalogger eller som den också kallas, mätvärdesinsamlare.

En datalogger är ett mätinstrument med ett minne. Till dataloggern kan anslutas en eller flera mätgivare och loggern ställs in för att automatiskt, med ett viss registreringsintervall mäta och lagra signaler från mätgivarna.

Minnet läses sedan av med ett PC-program t.ex. WinLog och mätdata lagras på datorns hårddisk för vidare bearbetning och presentation.

WinLog är konstruerad för Mitecs dataloggrar och kan ej kommunicera med andra produkter.

### Mitecs dataloggrar

Mitec har tillverkat dataloggrar sedan början av -80 talet. Flera generationer har hunnit utvecklas sedan dess. WinLog kan hantera mätdata från alla Mitecs Dataloggrar.

- MTM20, MTM200 \*)
- PM20, PM200 \*)
- AT30, Mitec303 \*)
- AT31, AT40
- SatelLite typ. -T, -TH, -U, -E.
- eLog serien, SatelLite50 typ -TK/6, -TK/12, -TH/E, -U samt tillkommande
- \*) tillverkas ej längre.

AT40, AT31, SatelLite och eLog är försedda med Mitecs system för automatisk identifiering av mätgivare. Det innebär bl.a. att storhet, enhet och annan information om mätgivare, automatiskt överförs till PC och på så sätt underlättas beräkning och presentation högst avsevärt. Mätdata från Mitecs dataloggrar överförs till PC via direktanslutning (WinLog), via telefonmodem eller via GSM-telefon (Monitor).

## Arbetsmetodik för WinLog

Ett mätprojekt kräver en viss planering för att kunna genomföras på ett rationellt sätt.

WinLog har utvecklats utifrån praktiska erfarenheter av fältmätningar och dess struktur och funktionalitet avpassat till detta.

Arbetet med WinLog följer ett grundläggande mönster:

### • Definiera ett mätobjekt

Bestäm hur mätsystemet ser ut, vilka givare och mätinstrument som används etc. Definieras under *Mätsystem, Konfiguration*.

### • Läs in mätdata

Efter varje mätning läses data in från dataloggrarna under *Mätsystem, Insamling*.

### • Presentera mätresultatet

Visa mätresultatet i ett diagram. Diagram skapas automatiskt eller manuellt. Menyerna *Analys* och *Komposition* används.

I denna bruksanvisning beskrivs handhavande och funktion för programmets olika delar. Beskrivningen följer i grova drag arbetsgången ovan.

#### PRINCIPER FÖR MÄTOBJEKT

Mitecs program lagrar mätdata i ett mätobjekt.

Mätobjektet ges ett namn av användaren. Det är under detta namn som sedan mätdata kan hämtas och analyseras. Ett mätobjekt kan innehålla mätdata från en eller flera mätinstrument. Varje mätinstrument kan sedan ha en eller flera mätgivare.

- Alla sammanhörande mätdata under ett namn
- Mätserier kan förlängas hur många gånger som helst fortfarande samma namn
- Samma diagram kan användas till alla liknande mätobjekt välj att hämta data från annat objekt med en knapptryckning.

Man behöver alltså inte krångla med att lagra mätdata som filer. Om man vill tanka över mätdata från en mätning och sedan fortsätta mätningen kopplas den nya dataöverföringen samman med den som redan finns lagrad och en oändlig serie av mätdata kan byggas upp.

Till exempel Mitecs väderstationen för Säffle på **www.seffle.com** läses ur varje dag. Under ett år blir det 365 dataöverföringar. Allt lagras i ett enda mätobjekt - automatiskt utan att öppna och stänga filer.

-- Enklare datainsamlingsprogram kräver att varje överföring är en fil. Det skulle innebära att i exemplet ovan, 365 filer per år lagras och 365 filer hämtas upp till ett diagram. En hopplös uppgift. **Mitecs program löser det automatiskt** --

# Definiera ett mätobjekt

Ett grundläggande begrepp i WinLog är *Mätobjekt*. Ett mätobjekt är den plats, utrustning eller motsvarande som mätningen utförs på.

### Mätdata lagras under objektets namn.

Vid varje ny mätning måste först mätobjektet definieras.

Under begreppet *Mätsystem* definieras hur mätningen gått till, vilka givare som används, skalfaktorer, mätinstrument etc.

### Konfiguration av nytt objekt

Mätobjektet beskrivs under menyn Mätsystem.

• Klicka på *Mätsystem* och välj *Konfiguration*.

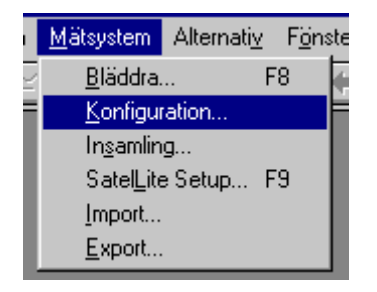

Dialogrutan Konfiguration öppnas

| Konfiguration    | ×     |
|------------------|-------|
| _ <u>O</u> bjekt |       |
| VADER            | 11    |
| Lägg till        | i I I |
| To best          |       |
|                  |       |
|                  |       |
| Stäng Hjälp      |       |

• Välj *Lägg till* för att skapa ett nytt mätobjekt. Med *Editera* kan man ändra befintliga objekt och med *Ta bort* raderas mätobjektet.

En ny dialogruta Konfiguration av objekt öppnas.

• Fyll i dialogrutan med ett valfritt namn på mätobjektet samt familjenamn för den aktuella loggern (serienummer upptäcks automatiskt av WinLog).

| Lägg till nytt objekt        | ×            |
|------------------------------|--------------|
| <u>N</u> amn på nytt objekt: | HUS318       |
| <u>L</u> oggerfamilj:        | 31/40-serien |
| ОК                           | Avbryt Hjälp |

• Tryck på OK för att avsluta inställningen.

**OBS!** Man kan nu välja att avsluta inställningarna och gå till inläsning av data.

Man kan även gå vidare och manuellt lägga in skalfaktorer och annan information om mätgivare mm. *Se vidare nedan!* 

Mätdata kan nu läsas in från det valda instrumentet under menyn *Mätsystem, Insamling*.

Varje givare kommer att ha ett eget namn. Se vidare i kapitlet *Läs in mätvärden till programmet* nedan. Läs också i kapitlet *Hur och var mätdata lagras*.

Från version 1.70 kan ett mätobjekt ha flera loggrar. Automatisk detektering av logger och givare har införts vilket förenklar konfiguration.

MANUELL OCH AUTOMATISK KONFIGURATION AV OBJEKT.

I de flesta fall kan man avsluta konfigurationen efter att ha matat in *objektnamn* och *familjenamn* på instrumentet som används. Detta förutsätt att man använt mätinstrument av typ AT31, AT40, SatelLite eller eLog-familjen. Dessa instrument rapporterar automatiskt vilka givare som använts, dess storhet, enhet mätområde etc. Ett givarnamn kommer automatiskt att tilldelas. (G1, G2 etc.)

I vissa fall vill man manuellt lägga in olika skalfaktorer, t.ex. en strömtång med omkopplare kräver att man lägger in vilket mätområde som ställts in.

Man måste i detta fall efter att mätobjektet skapats trycka på EDITERA knappen för att gå vidare med konfigurationen. Likaså om man använder äldre mätinstrument t.ex. Mitec AT30 vilka inte har intelligenta givare.

### Lägg till mera information om mätobjektet

Om så önskas går det att manuellt konfigurera ett mätobjekt. Mätgivare kan skaleras och allmän information kan läggas till.

• Tryck på knappen Övrigt

Dialogrutan kommer att utökas enligt nedan.

• Fyll i *Info* fälten, *Konstanter* eller gå vidare och lägg till *givare*.

| Konfiguration                                                          | ×                                                                                              |                                              |
|------------------------------------------------------------------------|------------------------------------------------------------------------------------------------|----------------------------------------------|
| Konfiguration av objekt                                                |                                                                                                | ×                                            |
| Logger (31/40-serien)<br>1:<br>2:<br>3:<br>4:<br>5:<br>6:<br>OK Avbryt | ▲       Editera         Lägg till       ⊥         ▼       ⊥a bort         Hjälp       Ďyrigt>> | Namn på objekt:       HUS318         Info 1: |
| Värde:                                                                 | Betydelse:                                                                                     |                                              |
| CONST1: 0                                                              |                                                                                                |                                              |
| CONST2: 0                                                              | ]                                                                                              |                                              |
| CONST3: 0                                                              |                                                                                                |                                              |
| CONST4: 0                                                              | ]                                                                                              |                                              |
| CONST5: 0                                                              |                                                                                                |                                              |

INFO FÄLT

KONSTANTER

Varje objekt kan även tilldelas konstanter (CONST) som används i formler vid beräkningar. Konstanterna kan under analysarbetet enkelt ändras med funktionstangent. F10.

Se vidare i kapitlen nedan om hur man visar mätresultatet.

Längst upp till höger finns 5 fält för fri text. Man kan här förslagsvis fylla i adress till mätobjektet, namn på fastigheter eller liknande. Informationen i fälten kan sedan presenteras i diagrammen som rubriker eller texter. Man anger då bara fältets namn t.ex. I2 och informationen hämtas från rätt ruta i det valda objektet.

### Lägg till givare

• Tryck på knappen *Lägg till* i dialogrutan Konfiguration av givare

En ny dialogruta Konfiguration av logger öppnas.

| Konfiguration av I   | logger 🗙          |
|----------------------|-------------------|
| <u>Т</u> ур:         | AT40              |
| <u>S</u> erienummer: | 1234              |
| _ <u>G</u> ivare     |                   |
| 1:<br>2:             | <u> </u>          |
| 3:<br>4:             | <u>L</u> ägg till |
| 5:<br>6:             | ▼ <u>I</u> a bort |
|                      |                   |
| OK                   | Avbryt Hjälp      |

Från version 1.70 kan ett mätobjekt ha flera loggrar. Vid manuell konfiguration måste loggerns serienummer anges.

Lägg nu till det använda instrumentets serienummer. (Från V1.70 av WinLog kan ett objekt innehålla flera instrument).

- Ange loggerns serienummer.
- Avsluta genom att trycka på Lägg till för att lägga till givare. En ny dialogruta *Givare till xxxxx* öppnas.

| Givare till AT40 1234                     | ×                                     |
|-------------------------------------------|---------------------------------------|
| Namn: Kanal: 1                            |                                       |
| <u>B</u> eräkningsmall: Ingen (nollställ) | ▼ <u>U</u> tför mall                  |
| Parametrar för n <u>ä</u> sta mätserie    | Parametrar för <u>a</u> lla mätserier |
| Info:                                     | Typ: (Auto)                           |
| Skalning: 1 Offset: 0                     | Storhet:                              |
| Const 1: Const 2:                         | Enhet:                                |
| Const 3: Const 4:                         | Start:                                |
| <u>M</u> ätserie                          | Stopp:                                |
| <u>E</u> ditera                           |                                       |
| Ta bort                                   |                                       |
| OK Avbryt                                 | Hjälp                                 |

Den nya dialogrutan innehåller ett antal fält för olika funktioner. Se nedan för beskrivning av varje fält.

• Ange ett namn på givaren.

Se regler nedan för givarnamn.

- Om skalfaktorer behövs fyll i rutorna *Skalning* och *Offset*. Använd beräkningsmallar för att underlätta omräkningen.
- Avsluta genom att trycka på OK

### DIALOGRUTA FÖR GIVARE

Namn: Här anges mätgivarens namn, 1-8 tecken.

Kanal: Ange vilken mätkanal på instrumentet som används (automatisk funktion).

Beräkningsmall: Här finns ett antal förslag på automatiska skaleringar av insignalen. Välj från drop-down listen och tryck på Utför mall.

**Parametrar för nästa mätserie:** Här finns de skalfaktorer som programmet använder från och med nästa inläsning av mätdata från logger. Ekvationen Y=*kx*+*m* används. *k*=*Skalning* och *m*=*Offset* 

**Parametrar för alla mätserier:** Här finns information om sort, signaltyp, mätområde mm. Informationen gäller alla mätserier alltså även de som redan lagrats. AT40/31 och SatelLite fyller automatisk i rutorna om andra loggrar används måste de fyllas i manuellt. Informationen används av WinLog för att skalera axlarna på diagrammen när automatisk diagramgenerering begärs.

**Mätserie:** Här visas vilka mätserier, dvs. block av mätdata som tidigare lästs in till programmet. Detta är alltså programmets mätdatabas med den aktuella givarens mätdata.

#### GIVARE OCH GIVARNAMN

Till Mitecs mätsystem kan anslutas en mängd olika typer av mätgivare för mätning av olika fysikaliska storheter som tryck, temperatur, effekt mm.

Varje givare tilldelas ett namn i programmet. Med detta namn kan sedan mätdata inlästa till programmet hämtas för beräkning och presentation.

Givarnamn kan ha maximalt 8 tecken. Namn kan ges manuellt vid konfiguration av mätobjektet. Det måste börja med en bokstav och får endast innehålla tecknen A-Z, 0-9 och \_. Exempel på namn är TEMP, TRYCK10, FLOW\_2 etc. Ges inget namn tilldelar programmet automatiskt mätgivarna beteckningen **G1** och uppåt.

### HUR OBJEKTETS NAMN PÅVERKAR GIVAREN

Internt använder sig WinLog av både "förnamn" och "efternamn" när mätdata hanteras.

"Förnamn" = Objektets namn (t.ex. ELGATAN)

"Efternamn" = Givarens namn (t.ex. L1)

Exempelvis mätobjektet ELGATAN har tre styck givare som heter L1, L2 och L3 (mäter ström på varje fas).

De kompletta interna namnen är ELGATAN.L1, ELGATAN.L2 och ELGATAN.L3.

Vid analys så tittar diagrammet först på vilket objekt man valt med objektknappen och sedan på de givarnamn man angett i kurvorna. Sedan kan mätdata hämtas från både rätt objekt och givare.

#### **SKALERING AV INSIGNALER**

Mätgivarna ger ifrån sig en elektrisk signal som bär information om den storhet (t.ex. tryck) som mäts. Informationen kan finnas i signalens spänning, ström eller frekvens. Mitecs dataloggrar har funktioner för automatisk skalning av insignaler.

I många fall är det dock praktiskt att manuellt införa skalfaktorer vid bearbetning av mätdata. WinLog kan hantera detta dels vid presentation av diagram och dels vid inläsning av mätdata.

Vi rekommenderar att skalningen görs redan vid inläsningen för att förenkla presentationen. I dialogrutan för givare anges givarens namn och skalfaktorer. Se ovan för förklaring till de olika fälten.

### Parametrar för alla mätserier

Parametrar för alla mätserier är information som berör alla mätdata för den aktuella givaren såväl *redan insamlade* data som *nya data* som kommer att samlas in i framtiden.

Rutan innehåller fem olika fält vars funktion förklaras nedan.

När Mitecs dataloggrar AT40/AT31 och SatelLite används så fylls fälten i automatiskt och behöver inte ändras.

Om Mitecs äldre dataloggrar MTM20, PM20 eller AT30 används så bör fälten fyllas i manuellt.

| □ Parametrar | för | <u>a</u> lla | mätse | erier | _ |
|--------------|-----|--------------|-------|-------|---|
|--------------|-----|--------------|-------|-------|---|

| Тур:     | (Auto) | • |
|----------|--------|---|
| Storhet: |        |   |
| Enhet:   |        |   |
| Start:   |        |   |
| Stopp:   |        |   |

TYP Typ anger vilken ingångstyp som används av givaren. Alternativ är Analog, Puls, Tid, Status och Auto.

**STORHET** Storhet används av WinLog för att sätta rubriker på Y-axlarna när diagram skapas automatiskt vid analys. Den anger mätsignalens storhet, t.ex. Tryck, Flöde, Temp mm. Informationen hämtas automatiskt från mätgivaren när Mitecs nyare dataloggrar används.

**ENHET** Storhet används av WinLog för att sätta rubriker på Y-axlarna när diagram skapas automatiskt vid analys. Den anger mätsignalens enhet t.ex. Bar, m3/h, etc. Informationen hämtas automatiskt från mätgivaren när Mitecs nyare dataloggrar används.

**START** Anger var mätområdet börjar på mätgivaren. Den används av WinLog för att skalera Y-axlarna när diagram skapas automatiskt vid analys samt när nya skalfaktorer räknas fram med beräkningmallarna.

**STOPP** Anger var mätområdet slutar på mätgivaren. Den används av WinLog för att skalera Y-axlarna när diagram skapas automatiskt vid analys samt när nya skalfaktorer räknas fram med beräkningmallarna.

### Parametrar för nästa mätserie

Parametrar för nästa är information som berör mätdata som kommer lagras *från och med nästa insamling* av mätdata från datalogger. Rutan innehåller tre olika fält vars funktion förklaras nedan.

• Beräkna nya skalfaktor och fyll i fälten. Alternativt kan beräkningsmallarna användas. Välj mall och tryck på *Utför Mall*. Fyll i mallens fält och avsluta.

| – Parametrar för n <u>ä</u> sta mätserie – |  |          |   |
|--------------------------------------------|--|----------|---|
| Info:                                      |  |          |   |
| Skalning: 1                                |  | Offset:  | 0 |
| Const 1:                                   |  | Const 2: |   |
| Const 3:                                   |  | Const 4: |   |

#### **SKALNING AV INSIGNALER**

Dataloggrarna omvandlar signalen och lagrar den med den sort (enhet) som man mäter. Som exempel kan en tryckmätning ge en utsignal på 4-20mA vilken egentligen kanske betyder 0 - 10 Bar. Mitecs dataloggrar AT40 och AT31 tar automatiskt hand om skaleringen och lagrar med rätt sort.

I vissa fall vill man själv ta hand om skaleringen med hjälp av WinLog. Programmet har kraftfulla funktioner för omvandling av och skalering av mätdata.

**INFO** är ett fält för fri text som kan skrivas in som stöd för minnet. Info lagras tillsammans med mätserien (mätdata) och kan visas i diagram med hjälp av textfunktioner i WinLogs formelspråk (**%M** - funktionen)

**SKALNING** är k-faktorn i ekvationen *Y*=*k*x+*m*. Uttrycket används för att räkna om givarens insignal till den önskade. Skalning motsvarar område i vardaglig terminologi.

**OFFSET** är m-faktorn i ekvationen *Y*=*kx*+*m*. Uttrycket används för att räkna om givarens insignal till den önskade. Offset motsvarar nollpunkt.

### Korrektionsfaktor för mätgivare

Parametrar för nästa mätserie kan även användas vid korrigering av utsignaler från mätgivare.

Vid kalibrering av mätgivare kan i princip två olika metoder användas för att kompensera för fel.

- **Justering** innebär att givaren eller instrumentet justeras så att visat värde är det samma som verkligt värde.
- **Korrigering** innebär att givaren ej ändras, den felaktiga utsignalen får vara kvar. Däremot används korrektionsfaktorer för att kompensera för felvisningen.

I det senare fallet kan WinLog användas för att automatiskt korrigera felaktiga värden från givaren.

Korrektionsfaktorerna måste då räknas fram och uttryckas som en offset (nollpunkt) och en faktor (område) enligt räta linjens ekvation.

T.ex. om en tryckgivare med mätområdet 0-10,00 Bar som nominellt skall ge 0-10,00V ut visar sig ge 0 - 9,85V så blir korrektionsfaktorn 10/9,85=1,015 vilket då matas in i rutan *Skalning* i WinLog.

På motsvarande sätt kan korrektion för nollpunktsfel beräknas och matas in i rutan *Offset*.

WinLog kommer vid inläsning av mätdata att kompensera för felvisningen och räkna om till korrekt värde.

Varje gång en nya skaleringar matas in i WinLog skapas en ny mätserie. I denna lagras även de minnesanteckningar som matas in i rutan *Info*.

Detta innebär att ingen ändring kan utföras utan att programmet noterar detta och därmed ges möjligheter till att spåra ändringar och manipulationer vilket krävs av alla seriösa kvalitetssystem.

### Editera mätserie

Mätdata kommer efter skalning att lagras på datorns hårddisk under ett givarnamn som en mätserie.

Mätserien innehåller all information om den aktuella givaren. Ibland kan det finnas behov av att ändra redan inlästa data. WinLog har därför en funktion som kallas Editera mätserie.

Mätdata kan inte ändras. Däremot kan skalfaktor och offset liksom tidsmärkningen korrigeras i efterhand för:

- Korrigering av felaktiga beräkningskonstanter
- Kalibrering av givare
- Justering av tid om klocka i logger varit fel

För att editera mätserie:

• Klicka på mätserien

Editera och Ta bort knapparna tänds

| <u>M</u> ätserie    |                 |
|---------------------|-----------------|
| 1998-10-15 13:53:36 | <u>E</u> ditera |
|                     |                 |
|                     | Tabat           |
|                     | <u>a port</u>   |

• Tryck på Editera knappen

En ny dialogruta öppnas

| Mätserie till | G1             | ×        |
|---------------|----------------|----------|
| Datum:        | 2000-11-16 Tid | 13:33:06 |
| Info:         |                |          |
| Skalning:     | 1 Offset       | . 0      |
| Const 1:      | Const 2        | :        |
| Const 3:      | Const 4        | :        |
|               | OK Avbryt      | Hjälp    |

• Fyll i nya skalfaktorer, ny starttid för mätserien eller Info. Avsluta med *OK* 

Datum och Tid för mätserien anger tidpunkten för första mätningen (när denna lagras i dataloggern) i mätserien. Genom att ändra denna tid kan "klockan justeras" i efterhand t.ex. om klockan i loggern varit fel under mätningen.

### Ta bort mätserie

Ibland kan det finnas behov av att helt ta bort en mätserie. Detta kan utföras på liknande sätt som vi Editering.

OBS mätserier måste tas bort i tur och ordning med den äldst mätserien först.

För att ta bort mätserie:

• Klicka på mätserien

Editera och Ta bort knapparna tänds

| Editera |
|---------|
|         |
| Ta bort |
|         |

• Tryck på Ta bort knappen

Programmet kommer att varna och ställa frågor om mätserien skall tas bort. Följ instruktionerna som ges på skärmen.

VAD ÄR EN MÄTSERIE?

En mätserie är en viss mängd av mätdata som lagrats på datorns hårddisk. En ny mätserie skapas automatiskt när en ny mätning tas in för första gången.

Varje givare har en egen mätserie. När ytterligare mätdata tas in förlängs mätserien.

Samma givare kan ha flera mätserier utan att detta märks i diagrammet. En ny mätserie skapas om man gör någon förändring i konfigurationen, t.ex. skalfaktor eller om mätdata fattas i relation till föregående mätserie (glapp i datamängden orsakat t.ex. av att man medvetet valt att göra ett uppehåll i mätningen).

# Ä ndra och ta bort mätobjekt

Mätobjektet som skapats kan enkelt ändras och tas bort. Mätobjekt beskrivs under menyn Mätsystem.

• Klicka på Mätsystem och välj Konfiguration.

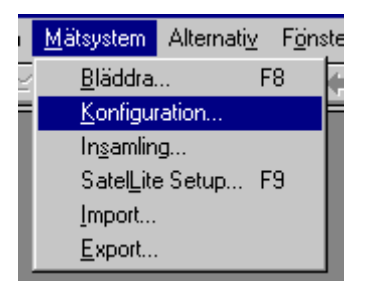

Dialogrutan Konfiguration öppnas

| Konfiguration    | ×                 |
|------------------|-------------------|
| _ <u>0</u> bjekt |                   |
| VADER            | <u>E</u> ditera   |
|                  | <u>L</u> ägg till |
|                  | Ta bort           |
|                  |                   |
| Stäng            | Hjälp             |

• Välj mätobjekt från skrollisten.

Knapparna *Editera* och *Ta bort* tänds. Med *Editera* kan man ändra befintliga objekt och med *Ta bort* raderas mätobjektet.

Genom att dubbelklicka på objektnamnet kommer man snabbt in i Editera funktionen.

Ta bort raderar alla inställningar och alla data tillhörande objektet.

Om man bara vill ta bort mätdata kan detta göras genom att Editera objektet och använda funktionen *Ta bort mätserie*. Se ovan för beskrivning.

Programmet varnar upprepade gånger innan data raderas. Inget kan oavsiktligt tas bort.

### Läs in mätvärden till programmet

En förutsättning för att kunna läsa in mätvärden till WinLog är att det finns ett mätobjekt definierat. Se ovan för beskrivning av Konfiguration av mätsystem. Därefter kan mätdata läsas in och lagras.

### Inläsning av mätdata

WinLog kan ta mot information från alla Mitecs dataloggrar. Informationen kan läsas in till programmet på olika sätt:

- Via någon av PC:s COM portar
- Import av Mitec filformat

### Hämta data från logger

Vanligast är att ansluta Mitecs datalogger direkt till datorns COM-port och använda programmet funktion *Mätsystem, Insamling.* 

Innan insamling startas måste programmet få veta vilken COM port som skall användas.

• Välj menyn *Alternativ* och i denna välj underalternativet *Inställningar*.

En ny dialogruta öppnas.

• Välj aktuell COM-port från skrollisten vid *Serieport* och tryck på OK.

| Inställningar 🛛                                    |
|----------------------------------------------------|
| Katalog: C:\WLTEST                                 |
| Tidformat: hh:mm:ss                                |
| Datumformat: yyyy-mm-dd                            |
| De <u>c</u> imaltecken: ,                          |
| Listavgränsare: ;                                  |
| Serieport: COM2                                    |
| 🗌 <u>A</u> lternativ färg 🛛 🗹 <u>V</u> erktygsfält |
| <u> ⊠ K</u> locka <u>S</u> tatusfält               |
| ☑ Alla <u>m</u> enyer                              |
| OK Avbryt Hjälp                                    |

De flesta datorer har två COM-portar. Det är vanligt att musen använder COM1 och COM2 brukar vara ledig. COMporten kan ha 9 eller 25-polig han-kontakt. Använd någon av Mitecs färdiga sladdar för anslutning av logger. • Anslut dataloggern till COM-porten med någon av Mitecs sladdar.

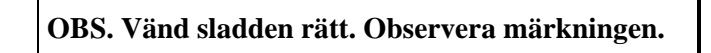

• Välj Mätsystem och Insamling från menyn.

En ny dialogruta öppnas.

| Insamling                            |                                                                                                    | × |
|--------------------------------------|----------------------------------------------------------------------------------------------------|---|
| <u>O</u> bjekt:<br>HUS318 ▲<br>VADER | Avser du att samla in till ett nytt mätobjekt,<br>lägg först till ett nytt objekt under<br>Konfiguration i Mätsystems-menyn.<br>Innan du trycker på OK, förbered och anslut<br>mätinstrumentet till vald serieport. |   |
| OK                                   | Avbryt Hjälp                                                                                                    |   |

• Markera till vilket mätobjekt mätdata skall läsas in och tryck på *OK*.

Ett Insamlingsfönster visas.

| Insamling I | klar 🔀                                                                                                    |
|-------------|----------------------------------------------------------------------------------------------------|
| Objekt:     | НМ                                                                                                    |
| Logger:     | eLog 3072-0000020                                                                                                    |
| Givare:     | #1 - #32                                                                                                    |
| Värden:     | 100 %                                                                                                    |
| Status:     | Kommunicerar via COM1 med 19200 bps<br>Söker logger i familjen eLog<br>Läser data från eLog 3072-0000020<br>Mätyärden insamlade korrekt från logger eLog 3072-0000020.<br>Mätyärden insamlat korrekt från en logger. |
|             | OK Hjälp                                                                                                    |

• Kontrollera att insamlingen startas och inga felmeddelanden ges.

Meddelande ges i statusrutan när insamling är klar. Avsluta då insamlingen med OK.

### Import av mätdata

Mätdata från AT40/AT31 kan även läsas av med Mitecs program MCOM vilket lagrar mätdata på en fil på datorns hårddisk. MCOM innehåller inga analysmöjligheter, andra program måste användas. Filer frånMCOM har tillägget **.A40** 

WinLog kan importera .A40 filer och lagra på samma sätt som när inläsning sker direkt från logger.

Även mätdata från Mitecs äldre DOS-program Logbase kan läsas in till WinLog. dessa filer har tillägget **.LB** 

• Välj *Mätsystem* och *Import* från huvudmenyn.

En ny dialogruta öppnas.

| Importera        |    |        |       | ×             |
|------------------|----|--------|-------|---------------|
| <u>F</u> ilnamn: |    |        |       | <u>F</u> iler |
|                  | OK | Avbryt | Hjälp |               |

• Tryck på knappen Filer för att välja vilken fil som skall läsas in till WinLog. Välj på .A40 eller .LB filer.

När fil valts öppnas en ny dialogruta Importval.

 Välj vilket mätobjekt som data skall importeras till.
 OBS typ och serienummer på datalogger måste överensstämma för att import skall fungera!

| Importval                                                                                                    | ×                                                     |
|----------------------------------------------------------------------------------------------------|-------------------------------------------------------|
| Importera från<br>Filnamn: TEST252.A40<br>Logger: AT40<br>Serie nr: 250<br>Kanaler: 1;2;3;4;5;6;7;8<br>Starttid: 1997-03-25 11:47:26 | Importera till Objekt: Logger: HUS318 VÅDER AT40 #123 |
| OK                                                                                                    | Avbryt Hjälp                                          |

När importen är klar visas nedanstående dialogruta.

| Klar |                                    | × |
|------|------------------------------------|---|
|      | Importerar från G:\TMP\TEST252.A40 |   |
|      | OK Hjälp                           |   |

## Hur och var mätdata lagras

Mätdata lagras automatisk på datorn vid insamling och inga särskilda handgrepp behövs.

Överföring från instrument till PC sker med ett säkert kommunikationsprotokoll med självrättande funktioner. Om inga felmeddelanden ges kan man därför vara säker på att mätdata är korrekt lagrade.

### Dataformat

Användaren ser data lagrade i ett mätobjekt där varje givare har ett namn. Data kan studeras genom att komponera ett diagram och ange det aktuella givarnamnet och mätobjektet.

Studerar man hårddisken (med "utforskaren" eller liknande) kommer man att se programmets interna datastruktur.

### Mappar för mätobjekt

Mätdata lagras i den katalog man angett under *Alternativ* och *Inställningar*. I denna katalog tilldelas varje mätobjekt en egen mapp med objektets namn. T.ex. mätobjektet HUS318 kommer att få en mapp med namnet *hus318.dat*.

### Filer för mätdata

I mapparna finns mätdata för de givare som tillhör objektet. Varje givare kommer att få en egen fil. T.ex. en givare med namnet NIVÅ\_7A kommer att ha namnet *nivå\_7a.dat*.

| Innehåll i Elgatan.dat                        |
|-----------------------------------------------|
| ) \$setup\$.dat<br>L1.dat<br>L2.dat<br>L3.dat |

Filer i mappen elgatan.dat tillhörande mätobjektet elgatan.

I mappen finns även en fil med information om mätobjektet. Filen ges namnet \$setup\$.dat. Detta filnamn återfinns i varje mapp med mätdata (alltså en för varje mätobjekt).

Mätdata i givarnas filer lagras på ett s.k. binärformat. Varje mätvärde kommer då att ta upp 2 byte på hårddisken. (Ett s.k. ASCII-format som är mycket vanligt i kalkylprogram etc. tar 3-4 gånger så mycket plats).
## Sö kvä gar

Vid installation av programmet kan man ange i vilken mapp som programmet skall installeras.

Normalt kommer mätdata att läggas i nya mappar under denna huvudmapp.

Det är dock möjligt att lagra mätdata på andra ställen än i programmets huvudkatalog t.ex. på en gemensam fil-server.

Sökvägen till denna anges under menyn *Alternativ*. Sökvägen kan när som helst ändras. Programmet måste dock startas om efter varje ändring.

• Välj menyn *Alternativ* och i denna välj underalternativet *Inställningar*.

En ny dialogruta öppnas.

• Skriv in aktuell mapp under menyn "*Katalog*" och starta om programmet för att använda den nya mappen.

| nställningar 🛛 🗙                            |
|---------------------------------------------|
| <u>K</u> atalog: C:\WLTEST                  |
| <u>T</u> idformat: hh:mm:ss                 |
| Datumformat: yyyy-mm-dd                     |
| De <u>c</u> imaltecken:                     |
| Listavgränsare: 🗦                           |
| Serieport: COM2                             |
| □ <u>A</u> lternativ färg                   |
| ✓ Klocka ✓ Statusfält                       |
| Alla <u>m</u> enyer <u>Eärgkonvertering</u> |
| OK Avbryt Hjälp                             |

Dialogruta för definition av mapp för WinLogs mätdata.

#### **Mätserier**

Mätdata lagras i så kallade mätserier. Varje givare har en egen mätserie. Mycket stora datamängder kan lagras från en och samma givare.

#### Vad är en mätserie?

En mätserie är en viss mängd av mätdata som lagrats på datorns hårddisk. En ny mätserie skapas automatiskt när en ny mätning tas in för första gången.

Varje givare har en egen mätserie. När ytterligare mätdata tas in förlängs mätserien.

Samma givare kan ha flera mätserier utan att detta märks i diagrammet. En ny mätserie skapas om man gör någon förändring i konfigurationen, t.ex. skalfaktor eller om mätdata fattas i relation till föregående mätserie (glapp i datamängden orsakat t.ex. av att man medvetet valt att göra ett uppehåll i mätningen).

#### Bläddra funktionen

I programmet finns en funktion för att detalj-studera innehållet i databasen. Funktionen kallas för *Bläddra* och finns under menyn *Mätsystem*.

Funktionen finns även åtkomlig som en knapp på verktygslisten.

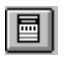

• Tryck på Bläddra knappen

En ny dialogruta öppnas. Här presenteras teknisk information om varje mätobjekt, vilka givare som används och hur dessa är konfigurerade.

| bjekt:                              | <u>G</u> ivare:                  | <u>M</u> ätserie (start- och stopp | tid):     |
|-------------------------------------|----------------------------------|------------------------------------|-----------|
| IUS318<br>IYTTHUS<br>I3068<br>'ÄDER | 61<br>62<br>63<br>64<br>65<br>66 | ×                                  | ×         |
| nfo 1:                              |                                  | Logger:                            | Skalning: |
| nfo 2:                              |                                  | Kanal:                             | Offset:   |
| nfo 3:                              |                                  | Storhet:                           | Faktor:   |
| nfo 4:                              |                                  | Enhet:                             | Term:     |
| nfo 5:                              |                                  | Start:                             | ID:       |
| l'iteoriainfo:                      |                                  | Stopp:                             | Datum:    |
| atseneinio:                         |                                  | Тур:                               | Serienr:  |
|                                     |                                  | Nästa skalning:                    | Reg int:  |
|                                     |                                  | Nästa offset:                      | Reg ant:  |
| Stäng                               | Hjälp                            |                                    | Per reg:  |

OBJEKT är en lista över vilka objekt som finns i systemet. GIVARE är de givare som finn definierade under det aktuella objektet. MÄTSERIE visar vilka mätserier som finns för varje givare samt tidsområdet för dessa. INFO-fälten visar vilken information som fyllts i Info-rutorna i Mätsystem konfigurationen. MÄTSERIEINFO är de anteckningar som eventuellt gjorts för varje mätserie. Längst ner till höger visas detaljerad information om aktuell mätgivare (se vidare nedan).

• Markera mätobjekt som skall studeras

En lista med givare för objektet visas och *Info* för objektet visas.

• Markera givare från listan

Alla mätserier för givaren visas

• Markera mätserie från listan

Detaljerad information om mätserien och den givare som användes visas

• Stäng rutan med Stäng

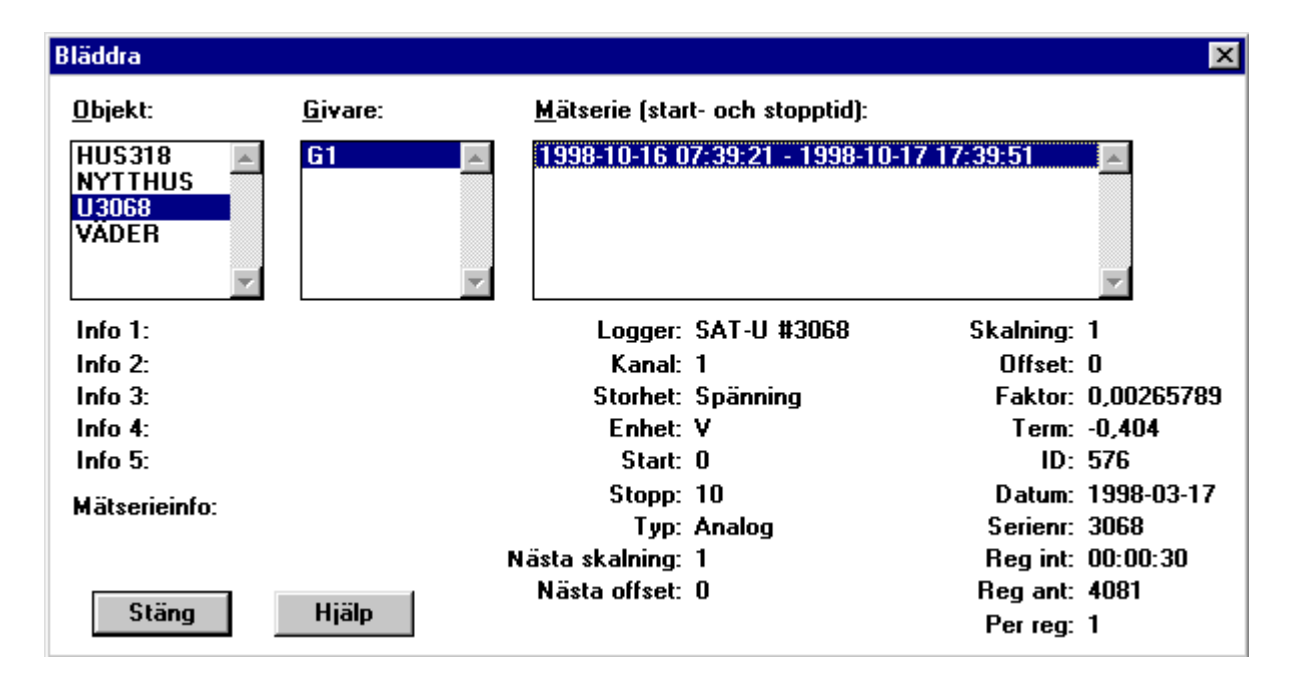

#### GIVARINFORMATION

Under mätserierutan visas en mängd detaljinformation om den givare som använts för mätserien. Här visas bl.a. givarens individuella serienummer vilket innebär att utrustningen och mätningen, är spårbar till Mitec och bakåt via Mitecs normaler till internationella mätnormaler.

| nvändes denna insamling.          |
|-----------------------------------|
| ktor (intern för kontroll).       |
| ktor (intern för kontroll).       |
| or aktuell signalkabel.           |
| latum för signalkabeln.           |
| s individuella serienummer.       |
| intervall för mätserien.          |
| ringar som finns i mätserien.     |
| den per registrering (1 eller 3). |
|                                   |

## Backup

Insamlade mätdata kan komma att representera stora ekonomiska värden.

Vi rekommenderar därför att regelbundna säkerhetskopior tas. Enklast är att inkludera detta i företagets ordinarie rutiner för säkerhetskopiering genom att lagra mätdata t.ex. på företagets fileserver. Se avsnittet ovan hur olika *sökvägar* anges.

Säkerhetskopior kan även tas till diskett genom att använda *Utforskaren* i Windows 95.

Förslagsvis så används en diskett per mätobjekt. Ca 0,5 till 0,6 Miljoner mätvärden får plats på en standard 3 1/2" diskett.

- Sätt i en tom diskett i A:
- Starta *Utforskaren* i Windows 95 (*Filhanteraren* i Windows 3.1) och gå till den katalog där mätdata lagras.
- Markera den eller de kataloger som skall kopieras och dra objekten över till A: Man kan även använda *Kopiera* i *Redigera* menyn och sedan *Klistra* in i A:
- Markera och kopiera på motsvarande sätt de diagram som skall säkerhetskopieras. Observera att alla diagram, vilka har filtillägget **.mon**, lagras i huvudmappen (t.ex. C:\winlog) som har angetts under sökvägar.

## Flytta mätdata

För att flytta mätdata till annan dator eller annan mapp, används *Utforskaren* eller *Filhanteraren* på samma sätt som vid säkerhetskopiering beskrivet ovan.

# Visa mä tresultatet

## Allmänt

### Enkelt men avancerat

**Mätdata** måste arrangeras på ett sådant sätt att den ge vederhäftig **information.** Ingen är betjänt av en samling dataord i en tabell. Informationen skall leda till **kunskap** om omvärlden och hjälpa till i beslutsprocessen.

I WinLog finns full frihet att själv bestämma vilken förädlingsgrad mätdata skall ha innan resultatet presenteras för användaren.

**Export** skriver ut insamlade rådata från en mätgivare direkt till en fil på s.k. ASCII-format. Filen kan sedan öppnas av andra program.

**Rapport** skriver också ut mätdata på en fil. Rapport hämtar dock data från ett diagram d.v.s. mätdata har förädlats med t.ex. olika beräkningar och skaleringar. Även tidsupplösningen kan styras och information från flera givare kan skrivas ut till samma datafil.

**Diagram** visar informationen i grafisk form. Mätdata presenteras på bildskärm och skrivare, som kurvor, staplar, statistik mm. WinLog har kraftfulla funktioner för beräkning och *analys* vilka kan användas i diagram-presentationen.

WinLog's presentations funktioner är optimerade för att man snabbt och med minimala förberedelser skall omvandla mätdata till information. Dock utan avkall på funktionalitet.

Användaren skall kunna ägna sin energi åt att tillägna sig kunskap om sin process. Inte åt att lära sig verktygen.

## Funktioner för presentation

WinLogs funktionalitet är avpassad för att klara de alla flesta "vardagsbehov" av fältmätningar:

- Objektorienterat.
- Tidsdiagram med linje och staplar
- Eget diagram utseende
- Avancerade beräkningar
- Diagrammallar som tillbehör
- Export, rapport
- Utskrift på skrivare, export till klippbord

#### Mätobjekt och diagrammallar

En viktig och grundläggande egenskap hos WinLog är samverkan mellan lagrade mätdata och dess presentation i diagram.

Ett och samma diagram kan användas för att presentera mätdata från olika mätobjekt.

Det innebär att diagram kan utföras (komponeras) som mallar vilka sedan kan anpassas för olika applikationer.

Enda kravet är att jämförbara mätgivare ges samma namn i varje objekt!

#### Hur gör man för att se mätdata?

En förutsättning är att mätdata finns inlästa till PC:n och lagrade på hårddisken under ett Objektnamn.

- Man öppnar först ett diagram.
- Om inget lämpligt diagram finns måste det först skapas automatiskt med *Generera* eller manuellt under *Komposition*.
- Därefter väljer man mätdata att se på genom att välja Objekt.
- Sedan använder man *Analys* verktygen för att studera detaljer, välja tidsområde etc.
- Sedan kan man *skriva ut* till skrivare, *exportera* eller skapa en *rapport*. Kanske vill man exportera *grafik till klippbordet* och klistra in diagrammet i annat program.

Läs vidare nedan om handhavande för olika delar i programmet.

#### OBJEKTSTRUKTUR

Nedanstående bild illustrerar sambandet mellan Mätobjekt och Diagram.

| ð <sub>\</sub> Ø | Diagram 1 | Diagram 2 | Diagram n | <br> |
|------------------|-----------|-----------|-----------|------|
| Mätobjekt 1      |           |           |           |      |
| Mätobjekt 2      |           |           |           |      |
| Mätobjekt n      |           |           |           |      |
|                  |           |           |           |      |
|                  |           |           |           |      |

Varje diagram kan användas för alla mätobjekt enligt en matrisstruktur. Enda kravet är att mätgivarna har samma namn.

| Mätobjekt som skall presenteras väljs med  | knappen | eller från menyn under Analys och Objekt.              |
|--------------------------------------------|---------|--------------------------------------------------------|
| Diagram för presentationen väljs med knapp | oen 🖻 e | ller från menyn under <i>Diagram</i> och <i>Öppna.</i> |

## Analys

## Med analys syftar vi på det arbete som utförs av användare med att studera och bearbeta mätdata.

Analysarbetet och dess olika verktyg beskrivs i kapitlet *Analysverktyg* nedan.

### **Komposition**

Med komposition avses komposition av diagram.

**Diagram behöver inte skapas för varje mätning**! Det räcket att göra en mall ungefär som en faxmall till ordbehandlaren.

Individuellt utformade diagram kan skapas med hjälp av verktygen under menyn *Komposition*. Diagram kan också skapas automatiskt med hjälp av "generera" funktionen.

Läs vidare i kapitlet Komponera diagram nedan

#### Generera diagram automatiskt

## WinLog kan även skapa diagram automatiskt med hjälp av *Generera* funktionen.

Ett förinställt diagramformat skapas automatiskt. Användaren anger endast vilka mätgivare som skall användas för att rita kurvor.

Axlar och skalering bestäms av mätseriens storlek och av vilka mätgivare som önskas i diagrammet. Välj *Diagram* och *Nytt* och tryck på knappen...... Läs vidare nedan!

#### **Menyn Diagram**

Menyn Diagram finns på den plats där Arkiv brukar finnas i ordbehandlare och liknande program.

**Under Diagram så öppnas och stängs olika presentationer**, det är här man väljer vilken presentationstyp man vill ha.

#### Mätdata är inte kopplat till ett specifikt diagram!

Mätdata för det öppnade diagrammet väljs med *Objekt knappen* eller under *Analys* menyn.

En unik funktion som kraftigt underlättar analysarbetet då endast ett fåtal diagrammallar behövs. Oavsett hur många hundra mätningar som gjorts eller hur många tusen givare som använts.

## Visa och skriv ut diagram

## Ö ppna diagram

Ett diagram är en färdig presentation som tidigare skapats och lagrats under ett valfritt namn.

Hur diagram skapas beskrivs i kapitlet om Komposition nedan.

• Välj Diagram från menyraden

Rullgardinsmenyn för Diagram visas

| <u>D</u> iagram | Analys        | <u>K</u> omposit |
|-----------------|---------------|------------------|
| Nytt            |               | Ctrl-N           |
| <u>Ö</u> ppn    | a             | Ctrl-O           |
| <u>S</u> täng   | 1             |                  |
| Spara           | 1             | Ctrl-S           |
| Spara           | i so <u>m</u> |                  |
| Spa <u>r</u> a  | i allt        |                  |
| <u>T</u> a bo   | ort           |                  |
| <u>A</u> vslu   | ta            | Alt+F4           |
| <u>1</u> MAI    | LL1           |                  |
| <u>2</u> TB1    | /СКМЗ         |                  |
| <u>3</u> KLII   | MA_4          |                  |
| <u>4</u> MAI    | LL3           |                  |

• Välj Öppna och klicka med musen

En dialogruta med diagram som tidigare sparats visas.

| Öppna            | X                                             |
|------------------|-----------------------------------------------|
| <u>D</u> iagram: |                                               |
| BAR012           | Diagram som visar barometertrycket i Karlstad |
| FUKT1            | Fuktgraf över lagerlokal Verstadsbolaget AB   |
|                  |                                               |
|                  | Y                                             |
|                  |                                               |
|                  | OK Avbryt Hjälp                               |
|                  |                                               |

• Välj det diagram som önskas från skrollisten och klicka sedan på OK.

Det valda diagrammet öppnas i ett nytt fönster. Mätdata kan nu studeras och diagrammet kan skrivas ut.

## Skalning och detaljstudium

Nedan visas exempel på ett öppnat diagram.

I detta fall en diagram-mall för beräkning av effekt och energi baserat på mätning av ström.

Diagrammet har en Y-axel för effekt samt textrutor med formler för beräkning av effekt och energi. I detta fall visas grafen som en linje men även staplar kan väljas.

Diagrammet kan betraktas som ett "tittfönster" där en del av kurvan (tidsserien) visas.

Med olika analysverktyg kan nu partier förstoras och förminska, och olika tidsområden kan väljas.

I kapitlet *Analysverktyg* nedan beskrivs i detalj vilka verktyg som finns och hur dessa kan användas.

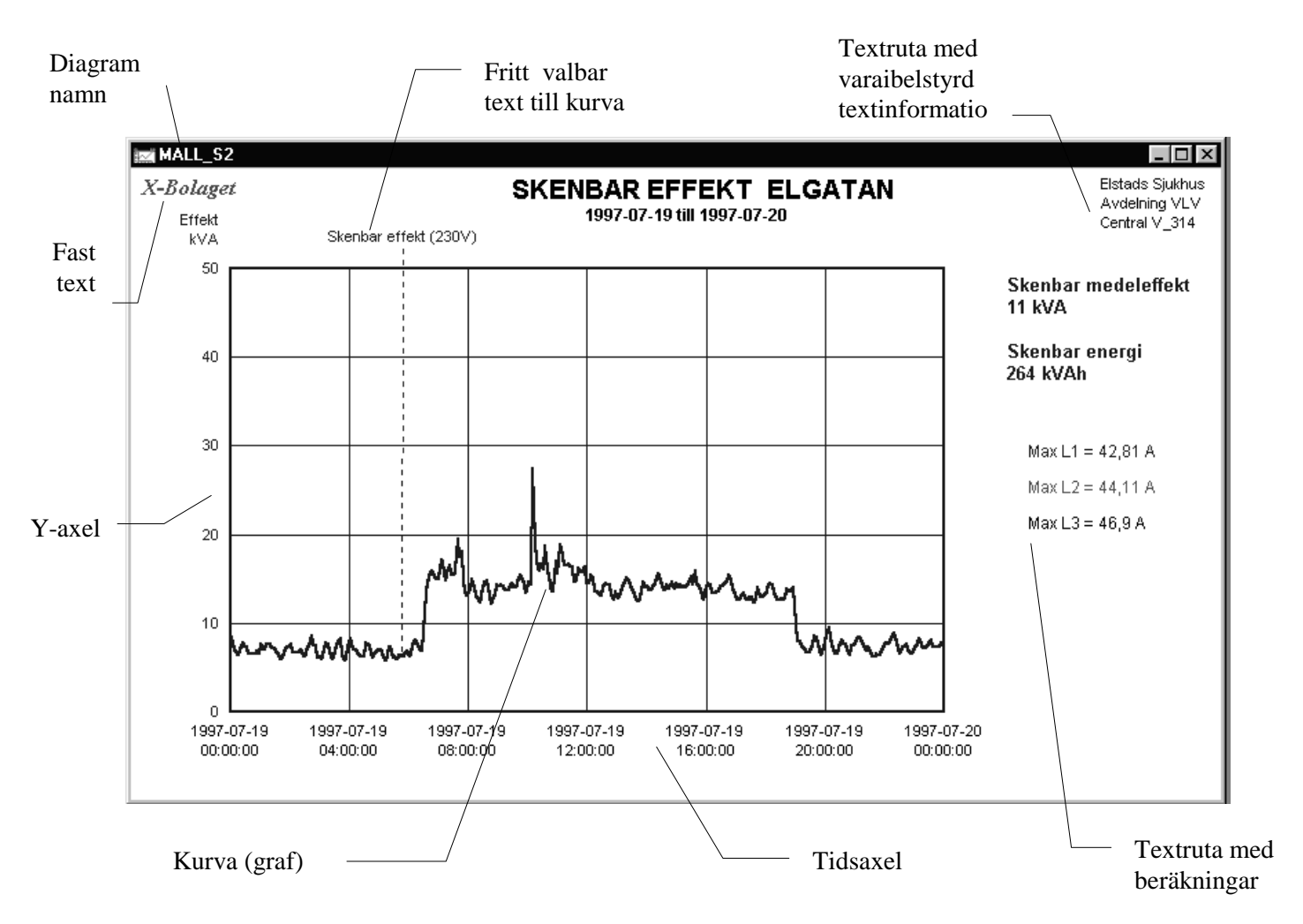

Varje diagram kan ha maximalt 16 Y-axlar, 128 grafer ett obegränsat antal textrutor med formler och fast text. Placering och storlek kan väljas fritt. Mätdata hämtas från godtyckligt mätobjekt. Ett virtuellt LEGO!

#### mitec WinLog

## Utskrift till skrivare

Diagram skrivs ut genom att trycka in knappen

Skrivare är en del av diagrammets komposition dvs. olika diagram kan kopplas till olika skrivare och ha individuell storlek etc. (För att utskrift skall kunna ske måste först en skrivare ha valts till diagrammet vid kompositionen. Om ingen skrivare valts är knappen "grå".)

- Klicka på det diagram som skall skrivas ut.
- Tryck på knappen 🗐 i knappraden.

Diagrammet skrivs ut. Om inget händer kontrollera att skrivaren är ansluten och påslagen samt att rätt skrivare är vald.

Läs vidare i kapitlet *Komposition* under *Sidlayout*. Läs även i huvudkapitlet *Skrivare* om hur man väljer och anpassar olika skrivare.

## Läs in diagrammet i orbehandlare

Diagram presenterade i WinLog kan direkt överföras som grafik till andra program, vanligen ordbehandlare, med hjälp av kopiera och klistra funktionen.

• Tryck på knappen 🛄 i knappraden.

Diagrammet överförs till klippbordet.

• Starta orbehandlaren och välj klistra in 🖺 i önskat dokument

Diagrammet kommer nu att inkluderas i det aktuella dokumentet.

Ordbehandlarens ritverktyg kan nu användas för att förstora / förminska, lägga till text och kommentarer, ändra färger, typsnitt etc etc.

## Flera fönster

WinLog kan samtidigt hantera ett stort antal diagram vilka öppnas i olika fönster på samma sätt som dokument i en ordbehandlare. Fönstren kan arrangeras på olika sätt med hjälp av menyn *Fönster*.

• Klicka på *Fönster* i menyraden

En rullgardinsmeny öppnas.

| F <u>ö</u> nster | 2        |          |
|------------------|----------|----------|
| <u>Ö</u> ver     | Skift+F5 |          |
| <u>S</u> ida     | vid sida | Skift+F4 |
| <u>O</u> rdn     | a ikoner | Skift+F3 |
| <u>B</u> äst     | a val    | Skift+F2 |
| ✓ 1 MA           | LL_S2    |          |
| <u>2</u> MA      | ALL_12   |          |

• Välj önskad presentation genom att klicka på alternativen.

Byte mellan aktivt fönster sker genom att klicka på önskat diagram namn.

I exemplet ovan är MALL\_S2 valt medan MALL\_I2 är öppet men ej aktivt.

### Allmänt om analysarbete

Varje mätprojekt är unikt. Användarens kunskap om den fysiska process som mätningen utförs på är avgörande för hur bra resultatet blir.

Analysverktygen finns för att hjälpa användaren att omvandla mätdata till information och kunskap.

WinLog har därför mycket kraftfulla funktioner för presentation, beräkning och utskrift av insamlade mätdata.

- Grafisk analys och presentation
- Beräkning
- Export
- Rapport
- Utskrift

I detta kapitel beskrivs vilka olika verktyg som finns och hur dessa kan användas.

#### OBS! Mätdata påverkas inte på något sätt av analysarbetet.

Zoom, skroll, beräkningar etc. etc. påverkar bara utseendet på "tittfönstret".

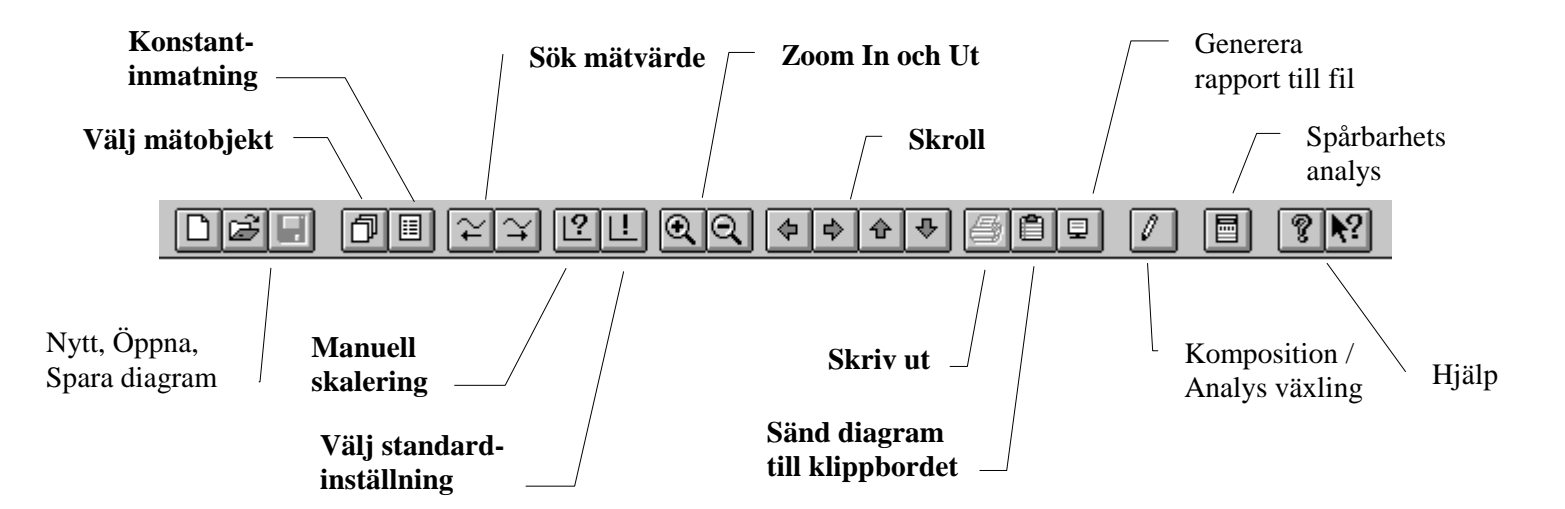

I knapplisten finns de viktigaste verktygen enkelt åtkomliga. Samma verktyg finns även på menyn och kan aktiveras från tangentbordet.

## Verktyg på menyer

Funktioner visade på knapplisten ovan återfinns även på rullgardinsmenyn under *Analys* på menyraden.

- Objekt väljer mellan olika mätobjekt
- CONST öppnar dialog för inmatning av konstanter i formler
- Sök mätvärde söker framåt eller bakåt i tiden efter mätdata
- Skalning öppnar dialog för manuell inmatning av skafaktorer
- Zoom zoomar In eller Ut i både Y och tidsled
- Skroll flyttar diagrammet upp, ner, höger eller vänster
- Läge för Markering, Zoom, Skroll visar vilken funktion som nu används av höger musknapp

| An | alys          | <u>K</u> omposition      | <u>M</u> ä | tsys |
|----|---------------|--------------------------|------------|------|
|    | <u>O</u> bje  | ekt                      | F2         |      |
|    | <u>C</u> 01   | 4ST                      | F10        |      |
|    | S <u>ö</u> k  | mätvärde                 |            | ۲    |
|    | <u>S</u> ka   | Ining                    |            | ×    |
|    | Zoo           | m                        |            | F    |
|    | Skro          | ll                       |            | ۲    |
|    | <u>M</u> ar   | keringsläge              |            |      |
| ~  | Zoo           | ml <u>äg</u> e           |            |      |
|    | S <u>k</u> ro | olläge                   |            |      |
|    | Skri          | v <u>u</u> t             | F3         |      |
|    | Skid          | :ka till <u>u</u> rklipp | F4         |      |
|    | Ska           | pa <u>r</u> apport       | F11        |      |

#### Höger musknapp

Genom att klicka på höger musknapp sker snabbt byte mellan olika analysverktyg.

För varje klick med musknappen så ändras markörens utseende. Fyra olika markörer (cursors) finns:

**Normalläge** Inget verktyg inkopplat.

#### Markeringsläge

Visar momentanvärde och tidpunkt för dessa på valfri plats. Se kapitlet Läs *Visa momentanvärde* nedan

#### Zoom-ruta

Förstorar valfritt område i diagrammet. Se kapitlet Zooma upp en ruta nedan

#### Skroll

En kurva kan följas i detalj med fin-skroll funktionen. Se kapitlet *Följ en kurva* nedan.

Markören (cursorn) byter utseende enbart när den förs in i diagrammet eller på någon av diagrammets axlar. Utanför diagrammet återtar den normalläge.

### Zoom

För att snabbt få en översikt kan diagrammet zoomas ut med Zoom utfunktionen och för detaljstudium kan diagrammet Zoomas in.

Enklast är att använda knapparna 🔍 Q på knapplisten. Zoomningen sker i både Y-led och i tidsled samtidigt.

• Klicka på Zoom ut (- knappen)

Alla grafer i diagrammet förminskas. Tidsområdet ökar och Y-axlarnas område ökar.

• Klicka på Zoom in (+ knappen)

Alla grafer i diagrammet förstoras. Tidsområdet minskar och Y-axlarnas område minskar.

Varje Zoom ut kan kompenseras med en Zoom in.

Funktionen finns även tillgänglig på *Analys* menyn men är naturligtvis mycket enklare att använda på knapplisten.

#### Skroll

En annan metod att förflytta sig i diagrammet är att använda Skrollfunktionen

Enklast är att använda knapparna 🗢 🕈 🏠 🖓 på knapplisten.

Skroll kan ske i både horisontal- och vertikal led.

• Klicka Skroll upp / ner

Grafer i diagrammet förflyttas en halv diagramhöjd nedåt respektive uppåt.

• Klicka Skroll höger / vänster

Grafer i diagrammet förflyttas en halv diagrambredd vänster respektive höger.

Funktionen finns även tillgänglig på *Analys* menyn men är naturligtvis mycket enklare att använda på knapplisten.

#### Visa momentanvärde

Aktuellt mätvärde för varje kurva kan visas genom att placera en markör i form av ett vertikalt streck i diagrammet. Funktionen kan kopplas in med höger musknapp eller väljas från *Analys* menyn och *Markeringsläge*.

• Ett klick (från normal) med höger musknapp kopplar in markeringsläget.

Cursorn byter utseende till två vertikala streck och ett vertikalt streck tänds i diagrammet.

• Tryck in vänster musknapp och håll den inne.

Det vertikala strecket hoppar till markören.

• Med knappen inne dra markören i sidled till önskad position på kurvan.

Hela tiden visas aktuella mätvärden och tidpunkten för dessa.

Markören kan ges valfri färg under Sidlayout i Komposition.

#### Välj tidsområde manuellt

Olika delar av diagrammet kan sökas upp, förstoras och förminskas med hjälp av musen och knappar på menyn.

Önskat tids och mätområde kan också matas in í sifferform från tangentbordet med hjälp av *Manuell skalning*.

Även knappen 🗳 kan användas

 Välj Analys och Skalning från Menyn. Välj sedan Manuell. Dialogrutan visas nedan.

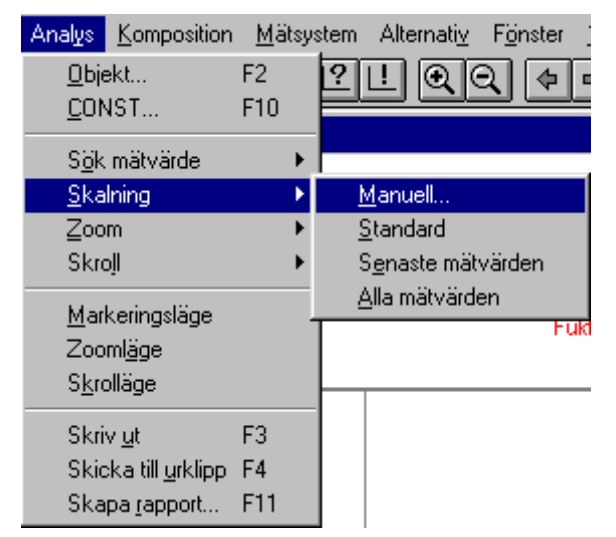

En dialogruta för manuell skalning visas.

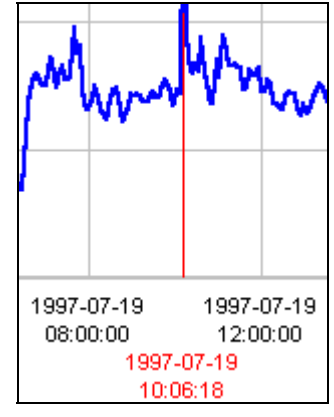

Det vertikala strecket placeras på önskad plats och både mätvärde och tidpunkt visas.

| Skalning           |           |                 | ×                |
|--------------------|-----------|-----------------|------------------|
| <u> </u>           |           |                 |                  |
| Start, datum: 1997 | -07-18 St | opp, datum: 19  | 97-07-19         |
| Start, tid: 00:00  | ):00      | Stopp, tid: 00: | 00:00            |
| <u>A</u> xlar      |           |                 |                  |
| Vänster #1 💌       | Start: 0  | Stop            | p: 50            |
| ОК                 | Avbryt    | Hjälp           | B <u>l</u> äddra |

**Startdatum / tid** är tidpunkten för första mätvärdet som visas i diagrammet.

**Stoppdatum / tid** är tidpunkten för sista mätvärdet som visas i diagrammet.

Axlar visar Vänster #1 till Vänster #8 eller Höger #1 till Höger #8.

Start är lägsta värdet för den Y-axel som valts.

Stopp är högsta värdet för den Y-axel som valts.

#### Inställning av tidsområde

• Placera markören i någon av tidsrutorna och skriv in den tidpunkt som skall ändras.

Det tidsformat som finns angivet under *Alternativ* och *Inställningar* måste användas.

#### Inställning av axelgradering

- Välj vilken av 16 möjliga axlar som skall ändras genom att klicka på drop-down listen
- Placera markören i *Start* eller *Stopp* rutan och skriv in önskade värden.

Avsluta alla inställningar med att klicka på OK.

#### OBS.

Det snabbaste sättet att öppna dialogrutan för manuell skalering är att dubbelklicka med vänster musknapp på något <u>tomt fält</u> i diagrammet!

### Automatisk skalning

WinLog har flera funktioner för automatisk skalning av diagram i dialogrutan *Analys, Skalning*.

| Analys                              | Komposition                                                     | <u>M</u> ätsy   | stem     | Alternati <u>v</u> | F <u>ö</u> nster j |
|-------------------------------------|-----------------------------------------------------------------|-----------------|----------|--------------------|--------------------|
| id <u>0</u><br>10 <u>0</u>          | ekt<br>NST                                                      | F2<br>F10       | 2        | ! Q@               | 2 00               |
| S <u>ö</u> k                        | . mätvärde                                                      | •               |          |                    |                    |
| <u>          S</u> ka               | Ining                                                           | •               | N        | tanuell            |                    |
| Zoo                                 | m                                                               | •               | <u>S</u> | tandard            |                    |
| Skre                                | oji                                                             | •               | S        | <u>e</u> naste mät | värden             |
| <u>M</u> ar<br>Zoo<br>S <u>k</u> re | keringsläge<br>ml <u>äg</u> e<br>olläge                         |                 |          | lla mätvärde       | en<br>Fuki         |
| Skri<br>Skic<br>Ska                 | v <u>u</u> t<br>ska till <u>u</u> rklipp<br>ipa <u>r</u> apport | F3<br>F4<br>F11 |          |                    |                    |

Utöver Manuell som beskrivs ovan finns, Standard, Senaste mätvärden, Alla mätvärden.

**Standardskalning** återställer diagrammet till det den skalering som definierats när diagrammet komponerades (tidsområde, Y-skalning).

Senaste mätvärden skalar om diagrammet så att det visar hela <u>senaste</u> mätserien

**Alla mätvärden** skalar om diagrammet så att det visar <u>alla mätvärden</u> (alla mätserier) som samlats in för den aktuella givare.

När diagram skapas automatiskt med Generera funktionen så kommer funktionen *Senaste mätvärden* automatiskt att utföras och diagrammet kommer att visas med den senaste mätserien.

#### Senaste mätvärden

Ibland kan ett diagram ha flera mätserier med olika tider, dvs. flera mätningar med olika instrument. När Senaste Mätvärden utförs i detta fall kommer det senaste mätvärdet från den senaste mätserien alltid att visas längst till höger i diagrammet. Diagrammet kommer sedan att sträcka sig så långt till vänster som den kortaste mätserien är. Dvs. diagrammet stoppar i slutet på den mätserie som slutar senast och startar i början på den mätserie som börjar senast.

#### Alla mätvärden

Diagrammet börjar där den äldsta mätserien börjar och slutar där den senaste mätserien slutar.

## Zooma upp en ruta

Ett valfritt område i diagrammet kan förstoras, zoomas genom att rita en ruta över området.

Funktionen kan kopplas in med höger musknapp eller väljas från *Analys* menyn och *Markeringsläge*.

Två klick (från normal) med höger musknapp visar ett förstoringsglas.

- Klicka i ett hörn av diagrammet med vänster musknapp och håll knappen inne
- Dra musen diagonalt över det område som skall förstoras upp

En ruta kommer nu att visa valt område.

- Släpp knappen.
  - Området förstoras upp.

Förloppet kan återupprepas och på så vis gradvis förstora området.

För att gå tillbaks till utgångsläget klicka på 🛄 knappen i knapplisten.

## Fö lj en kurva

En uppförstorad kurva kan följas med hjälp av fin-skroll funktionen. Funktionen kan kopplas in med höger musknapp eller väljas från *Analys* menyn och *Markeringsläge*.

Tre klick (från normal) med höger musknapp kopplar in fin-skroll funktionen. Markören byter utseende till ett pil-kors.

Principen är att vid varje klick med vänster musknapp flyttas centrum på diagrammet till den punkt där cursorn (krysset) stod.

• Klicka med vänster musknapp på kurvan.

Det område där korset placerades hoppar in till centrum av diagrammet.

Genom återupprepade klick kan man i detalj följa kurvan framåt och bakåt i tiden.

Inplaceringen sker med en upplösning av en delruta i diagrammet, dvs. vill man ha ökad upplösning på skrollen så kan man komponera diagram med fler felrutor.

Markören kan ges valfri färg under Sidlayout i Komposition.

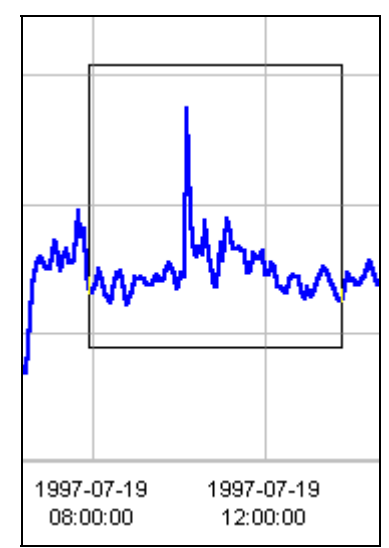

En ruta ritas upp och området förstoras.

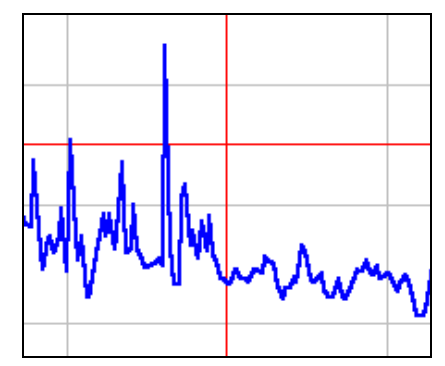

Centrum av diagrammet markeras med ett fast kors.

## Stretcha axlar

WinLog har en unik möjlighet att snabbt förstora delar av diagrammet som vi kallar för **stretch.** 

Principen är att med musen dra och släppa en tidpunkt eller Y-värde på någon av axlarna.

• Välj först in något av musens analysverktyg genom att klicka en eller flera gånger på höger musknapp.

Markören byter utseende

• För ut markören till ett värde på tids- eller -Y-axeln.

Markören ändras till en dubbelpil, horisontell eller vertikal beroende på vilken axel som väljs.

• Tryck in väster musknapp och håll den inne.

En box tänds upp runt det aktuella värdet.

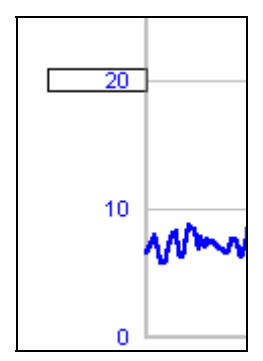

• Med musknappen fortfarande intryckt, dra iväg boxen med sitt värde till det nya ställe som värdet skall placeras på. Släpp knappen.

Diagrammet har nu skalats om.

Om tidsaxeln stretchas påverkas alla kurvor.

Om en av Y-axlarna stretchas påverkas endast den axeln och de kurvor som kopplats till den aktuella axeln.

För att gå tillbaks till utgångsläget klicka på 🛄 knappen i knapplisten.

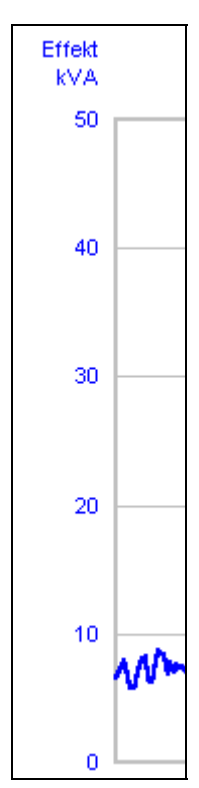

Axel före stretch

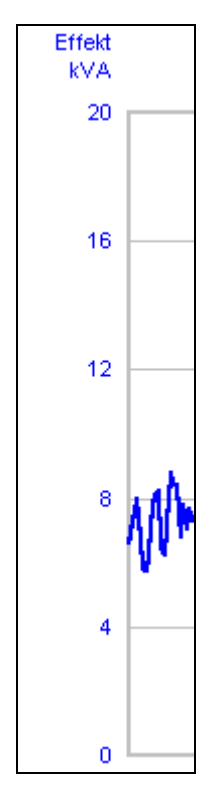

Axel efter stretch. Värdet 20 har flyttats med musen till änden av axeln och diagrammet har förstorats.

## Sö k fö rsta och sista mä tvä rde

En stor mängd mätdata kan hanteras av WinLog. Mätdata lagras under mätobjekt som kan innehålla mätdata från många olika mätgivare.

Varje mätgivare kan läsas av upprepade gånger och en allt längre tidsserie byggs upp i WinLog allt eftersom tiden går och nya dataöverföringar görs.

Det skapas en mätserie.

Blir det avbrott i mätningen t.ex. på grund av att man medvetet väntar med dataöverföring (kanske gör man en mätning på våren och en ny kontroll på hösten) så skapas en ny mätserie för givaren. Detta märker man som användare inte alls utan är en intern åtgärd i WinLog.

WinLog är dock försett med ett analysverktyg som hoppar mellan de olika mätserierna.

I menyn finns den under Analys och Sök mätvärde.

| Analys       | <u>K</u> omposition | <u>M</u> ätsy | istem Alternati <u>v</u> F <u>ö</u> i |
|--------------|---------------------|---------------|---------------------------------------|
| <u>О</u> Бје | ekt                 | F2            | 2000                                  |
| 10 <u>0</u>  | NST                 | F10           |                                       |
| S <u>ö</u> k | mätvärde            | Þ             | <u>F</u> öregående                    |
| <u>S</u> ka  | Ining               | +             | <u>N</u> ästa                         |
| Zoo          | m                   | •             | F <u>ö</u> rsta                       |
| Skr          | oji                 | •             | <u>S</u> enaste                       |

Verktyget är mycket användbart för att söka efter data. De olika alternativen är Föregående, Nästa, Första och Senaste.

Senaste kommer att placera det senaste mätvärdet sist i diagrammet.

Första kommer att placera det första mätvärdet först i diagrammet.

Nästa och Föregående hoppar framåt och bakåt mellan efterföljande mätserier.

Nästa och föregående finns även som knappar i knapplisten.  $\overbrace{\leftarrow}$ 

SÖK MÄTVÄRDE är mycket användbart när man gör upprepade mätningar på samma mätobjekt.

Antag att man en gång per månad kontrollerar ett objekt.

Hanteringen blir då mycket enkel. Det räcker med att göra en dataöverföring till samma mätobjekt som tidigare, ingen konfiguration eller filhantering behövs. Vid analys så öppnar man sitt gamla diagram och tryck på Nästa eller Föregående knappen. Mätdata söks då upp och visas i diagrammet.

Det finns även funktioner att koppla en fri text till varje mätserie som kan visas i diagrammet.

### När man zoomat bort sig

WinLog har stora möjligheter till snabb och enkel analys med olika verktyg för zoom, skroll etc.

Förr eller senare "zoomar man bort sig" och vill återvända till ursprungsläget. För detta ändamål finns en speciell knapp i knapplisten. Den kallas för Standard skalning och funktionen finns även på Menyn under *Analys, Skalning* och *Standard*.

• Tryck in 🖳 knappen på knapplisten

Standardvärden definierade när diagrammet skapades läses in och skalar om axlarna.

När knappen trycks in kommer WinLog att gå tillbaks till ursprunget och välja in det tidsområde och de grundvärden som diagrammet en gång i tiden komponerats för.

#### Ändra standardvärden för skalning

Vill man ändra dessa grundvärden görs det under *Komposition* genom att gå in på respektive axel eller rutnät och ändra. Läs vidare i kapitlet *Komposition* nedan.

#### Konstanter för beräkning

WinLog innehåller ett kraftfullt formelspråk som kan användas för beräkningar mellan tidsserier (kurvor) och för att producera statistik och sammanställningar.

Formelspråket används när ett diagram eller presentation komponeras och finns i detalj beskrivet nedan.

En viktig del i alla beräkningar är konstanter, dvs. fasta tal som matas in i formler t.ex. densitet, resistivitet, gränsvärden etc.

Ibland vill man snabbt kunna ändra dessa konstanter från en operatörsmeny utan att gå in i formeln och ändra.

Därför finns i WinLog begreppet konstant, "CONST". (Vi kallar det Const för att man enkelt skall kunna känna igen sig när en formel skapas). Hanteringen av konstanter beskrivs i detalj i kapitlet *Komposition* nedan.

#### Ändring av konstanter

I menyn Analys finns ett val som heter CONST.

Analys Komposition Mätsystem

| <u>O</u> bjekt | F2  | 2 |
|----------------|-----|---|
| <u>C</u> ONST  | F10 |   |

Funktionen kan även nås från menylisten med en knapp

Tryck på I eller välj CONST från Analys menyn.
 En dialogruta öppnas.

| CONST |           | ×                       |
|-------|-----------|-------------------------|
|       | Värde:    | Betydelse:              |
| CONS  | 6T1: 0,85 | Uppskattad effektfaktor |
| CONS  | ST2: 0    |                         |
| CONS  | ST3: 0    |                         |
| CONS  | 6T4: 0    |                         |
| CONS  | GT5: 0    |                         |
|       | ОК        | Avbryt Hjälp            |

• Klicka i någon av CONST fälten och ange det nya värdet

Betydelsen för respektive CONSTant definieras under *Mätsystem* och *Konfiguration* och matas in som en text.

Läs vidare ovan om hur man *definierar mätobjekt* samt nedan om hur man använder *formelspråket*.

## Komponera diagram

## Ett byggsystem

WinLog har mycket stora möjligheter att skapa presentationer och utföra beräkningar som är anpassade till användarens behov.

- Fritt valbart rutnät med tidsskalering
- En till 16 olika Y-axlar
- 1 till 128 olika kurvor (grafer)
- Kraftfullt formelspråk för beräkningar på tidsserier (kurvor)
- Obegränsat antal textrutor
- Avancerade formler i textrutor
- Virtuella (teoretiskt skapade) grafer
- Fritt valbart utskriftsformat

Kompositionen är utförd som ett ritprogram som innehåller olika byggstenar. Det är mycket lätt för användaren att skapa och förändra presentationen allt efter behov.

| <u>K</u> omposition | <u>M</u> ätsystem | Alternati |
|---------------------|-------------------|-----------|
| ✓ Kompone           | ringsläge         | F5        |
| ✓ Koordinat         | fönster           |           |
| Sid <u>l</u> ayout. |                   |           |
| Skapa <u>t</u> id   | sdiagram          |           |
| Skapa y-a           | axel              |           |
| Skapa graf          |                   |           |
| Skapa <u>t</u> e:   | «t                |           |
| <u>F</u> ormat      |                   |           |
| Koor <u>d</u> inat  | er                | F7        |
| <u>K</u> lipp ut    |                   | Ctrl-X    |
| Ko <u>p</u> iera    |                   | Ctrl-C    |
| Kļistra in          |                   | Ctrl-V    |
| <u>R</u> adera      |                   | Del       |

Från kompositionsmenyn nås alla verktyg som behövs för att skapa en presentation.

#### Grunder

Att komponera och anpassa sitt diagram är mycket enkelt.

Syftet är att ett diagram skall komponeras "en gång för alla" och sedan användas till olika mätningar.

En handfull väl genomtänkta diagram räcker. Naturligtvis behövs då och då anpassningar för nya applikationer och nya förutsättningar men det är inte meningen att varje ny mätning skall kräva ett nytt diagram.

Mätdata är helt frikopplade från presentationen. Diagrammet är bara ett "tittfönster".

#### Kom ihåg!

- Diagrammet består av ett antal "byggklossar"
- Dubbelklicka på byggklossen så öppnas en dialogruta.
- Dra och släpp byggklossarna i diagrammet.
- Klicka och dra i hörnen på varje byggkloss för att ändra storlek.
- Lägg till byggkloss från Kompositionsmenyn.
- Ta bort byggkloss med Delete-knappen.
- Växla mellan Analys och Komposition med -knappen.
- Tryck på 🛄 varje gång kompositionen ändrats och lämnats.

## Att skapa ett nytt diagram

Diagram kan skapas på två sätt: **Manuellt** eller **automatiskt**. Snabbast är att låta datorn automatiskt skapa ett diagram baserat på en typisk mätning.

Sedan kan man göra de förändringar som behövs för att innehåll och utformning skall bli som önskat.

#### Automatisk diagram

När en ny mätning gjorts som inte liknar någon annan behövs ett nytt diagram. Enklast är då att låta WinLog automatiskt skapa den första varianten av diagrammet.

Sedan kan erforderliga ändringar utföras manuellt.

• Välj *Diagram* och *Nytt* från menyn eller klicka på

Dialogrutan Sidlayout öppnas.

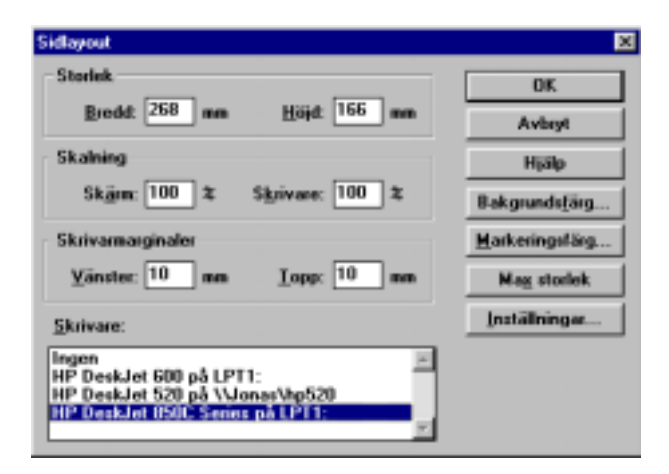

• Välj skrivare och tryck på OK. (Se kapitlet Sidlayout nedan för senare detaljanpassning)

| Nytt                                            |                                    | ×                              |
|-------------------------------------------------|------------------------------------|--------------------------------|
| <u>O</u> bjekt:<br>ELGATAN<br>EXEMPEL<br>HUS230 | <u>G</u> ivare:<br>L1<br>L2<br>L3  | Generera<br>Nytt tomt<br>Hjälp |
| Antal valda giva<br>Välj flera objekt           | are: 2<br>och givare med CTRL- ell | er SKIFT-tangenten.            |

En ny dialogruta Nytt öppnas.

• Klicka först på det mätobjekt som skall användas och klicka sedan på de mätgivare som skall ritas upp. Använd Ctrl- och Shift- tangenterna för att välja flera än en.

• Tryck nu på Generera.

Ett diagram öppnas med i vårt fall två kurvor och en Y-axel.

Mätningen visas nu och man kan börja analysarbetet. Diagrammet kan sedan anpassas efter egna krav på utseende och innehåll.

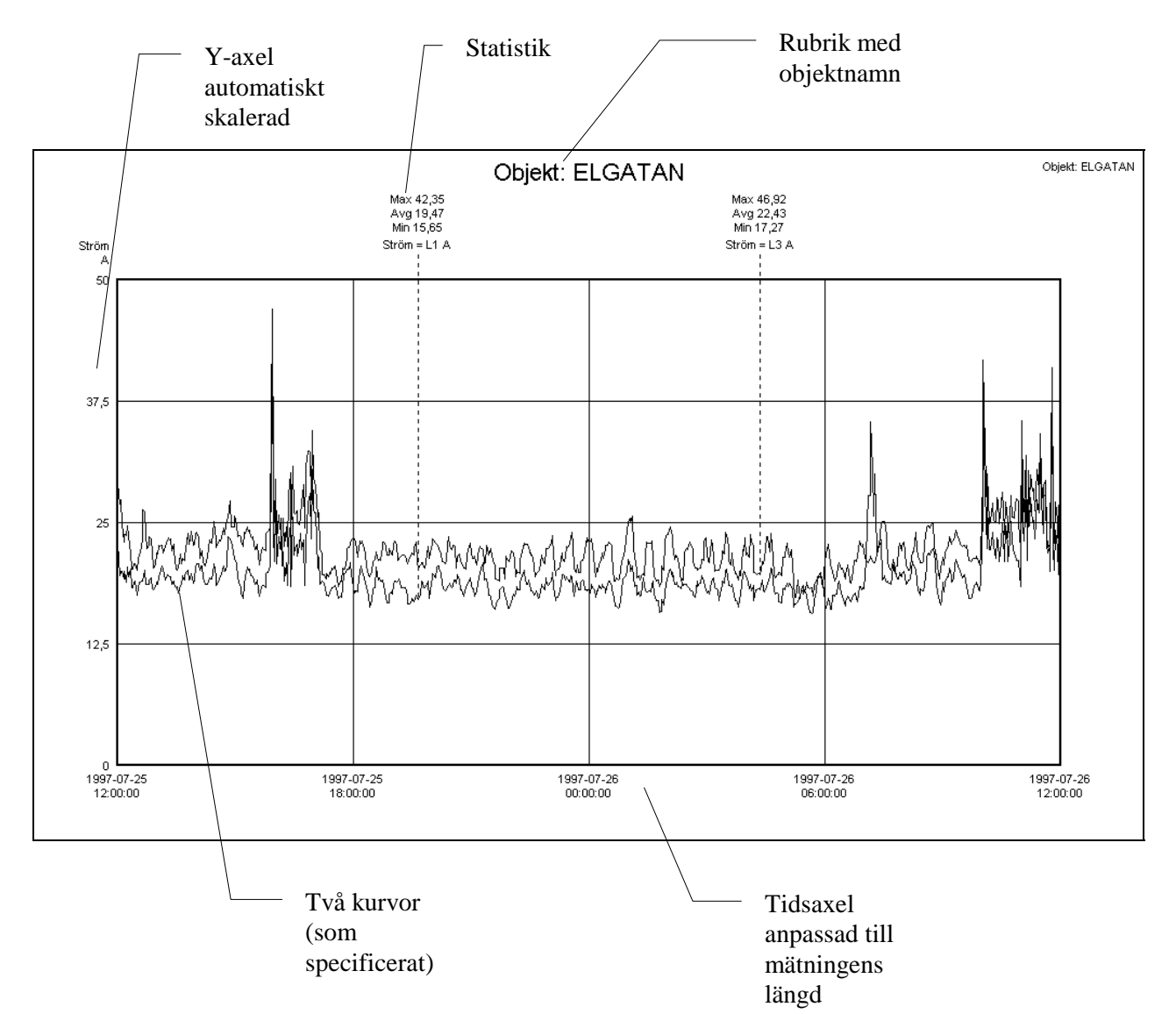

Exempel på automatisk generat diagram med två strömkurvor.

#### Manuellt diagram

För att skapa ett diagram helt manuellt börjar man på samma sätt som vid automatisk komposition.

• Välj *Diagram* och *Nytt* från menyn eller klicka på

Dialogrutan Sidlayout öppnas. Se ovan.

• Välj skrivare och tryck på OK. (Se kapitlet Sidlayout nedan för senare detaljanpassning).

En ny dialogruta Nytt öppnas. Se ovan.

• Klicka nu på Nytt Tomt.

Ett nytt fönster med en tom arbetsyta öppnas. Fönstret ges namnet COMPx (x är en siffra). Komposition anger att

programmet är i komponeringsläge och knappen 🎑 är intrycket.

| 📔 Mitec WinLog - COMP1 - Kompositio  | n    |
|--------------------------------------|------|
| Diagram Analys Komposition Mätsystem | Alte |
|                                      | !    |
| 🔜 COMP1 - Komposition                |      |
|                                      |      |
|                                      |      |
|                                      |      |

Det är nu klart att börja fylla det tomma diagrammet med innehåll.

Arbeta förslagsvis stegvis i nedanstående ordning:

- 1. Rutnät
- 2. Y-axlar
- 3. Grafer (Kurvor och staplar)
- 4. Textrutor
- 5. Textrutor med formler för statistik
- 6. Skrivare och format

Nedan beskrivs i detalj hur man lägger till olika komponenter i diagrammet. Alla nödvändiga verktyg finns på menyn *Komposition*.

#### Skapa rutnä t

Det mest grundläggande i ett diagram är rutnätet.

Ett rutnät måste alltid finnas i WinLogs presentationer. Det kan göras mycket litet och ges en vit färg så att det inte syns alls, men det måste finnas.

I beskrivningen nedan förutsätts att man först klickat på menyn *Komposition* och *Komponeringsläge*.

• Klicka på skapa tidsdiagram.

En dialogruta Tidsdiagram öppnas.

| Tidsdiagram                         |                                   | ×                      |
|-------------------------------------|-----------------------------------|------------------------|
| Kurva och stapel                    | - Kurva                           | OK                     |
| Diagramtyp: Kurva                   | Upplösning: 0,2 mm                | Avbryt                 |
| <u>Y</u> -skalning: <b>4</b> st     | _ Stapel                          | Hjälp                  |
| <u>T</u> idsområde: 1 x Dygn 🗾      | Sta <u>p</u> elbredd: 1 x Timme 💌 | Te <u>c</u> kensnitt   |
| Tids <u>s</u> kalning: 6 × Timme 💌  |                                   | <u> </u>               |
| Tids <u>v</u> isning: Datum och tid |                                   | B <u>l</u> äddra       |
| ✓ Horisontala skallinjer            |                                   | Färg på <u>x</u> -axel |
| ☑ V <u>e</u> rtikala skallinjer     |                                   |                        |

• Välj nu *Diagramtyp* från drop down listen.

Kurva är den vanligaste och lättast att arbeta med.

Gå vidare och välj utformning och utseende på rutnätet med hjälp av övriga val i dialogrutan.

Se nedan för förklaring på de olika valen!

• Avsluta inställningen med OK.

Dialogrutan släcks och man kan nu gå vidare att lägga till nya komponenter i diagrammet eller testa och se hur det blev.

- Tryck på -knappen för att går ur komposition och in i analys.
- Tryck nu på knappen L för att läsa in de standardvärden som valts.

Kontrollera och fortsätt diagramkompositionen.

Inställningarna kan nu sparas från Diagram menyn. Programmet kommer även att fråga om du vill spara när dialogrutan stängs.

OBS! Det som anges blir nu diagrammets standardvärden.

Vid analys kan skalningen enkelt åerställas till standardvärdena med hjälp av .

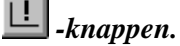

| OBSERVERA!                                                                                                    |             |
|----------------------------------------------------------------------------------------------------|-------------|
| Vill man ändra på något i diagrammets komposition,<br>dubbelklicka på den komponent som skall ändras.                 |             |
| En dialogruta öppnas.                                                                                                 |             |
| Vill man ändra på en Y-axel, dubbelklicka på axeln, vill<br>man ändra en kurva dubbelklicka på kurvans textruta, osv. |             |
| <br>OBS. Gå först över i kompositionsläge.                                                                            | TIDSDIAGRAM |

DIALOG

Till vänster väljs parametrar som är gemensamma för kurva och stapel. Till höger finns rutor som är individuella för de olika typerna. Med knapparna väljs teckensnitt och färg.

**DIAGRAMTYP** har alternativ för *Kurva, Sidostapel, Toppstapel* och *Förskjuten kurva.* Sidostapel placerar olika givare bredvid varandra och toppstapel ovanpå (adderar) varandra. Förskjuten l

Sidostapel placerar olika givare bredvid varandra och toppstapel ovanpå (adderar) varandra. Förskjuten kurva kan användas för att repetera kurvor t.ex. lägga veckans olika dagar över varandra.

Y-SKALNING väljer antal horisontella streck.

**TIDSOMRÅDE** är det tidsområde som man vill att diagrammet skall sträcka sig över. **TIDSSKALNING** anger tiden mellan vertikala delstreck. Valfritt tal kan anges i rutan och från drop down listen kan man välja tid från sekund till år. Tänk på att **inte** välja en kombination av **stort** tidsområde och **kort** tidsskalning. Det kan bli många streck!

**TIDVISNING** är den metod som används för att visa tid på T-axeln. Man kan välja olika varianter dels, **absolut tid**, (datum och klockslag), dels **relativ tid** som är tiden t.ex. i sekunder från början av diagrammet dels, relativt registreringsnummer.

Tips: Välj Datum och Tid till att börja med.

HORISONTELLA och VERTIKALA skalstreck kan väljas bort.

#### HUR SKALL GRAFEN SE UT?

I den mellersta delen av dialogrutan finns ett part som styr hur en kurva eller graf skall se ut.

I den övre rutan kan man ange **UPPLÖSNING** vilket helt enkelt är kurvans tjocklek på skärmen. Denna gäller bara om man valt Diagramtyp "Kurva" tidigare.

Tänk på att ju tjockare kurva man väljer desto fler mätvärden döljer sig bakom varje "färgfläck" (en kurva består av ett antal prickar så nära varandra att dom binds samman). WinLog håller reda på hur många mätvärden en fläck innehåller och beräknar ett medelvärde av alla. Sedan ritas fläcken på det ställe där medelvärdet skall vara.

Detta innebär att ju tjockare linje (högre upplösning) man väljer desto mer "utslätad" blir kurvan.

I den nedre rutan kan man välja vilken **STAPLELBREDD** man vill ha. I den vänstra rutan kan ett valfritt tal anges och i drop down listen väljer man en bredd från sekund till år.

WinLog kommer att beräkna ett medelvärde för den valda tidsperioden och lägga stapels toppnivå på denna. Hur stapeln skall se (mönster, färg etc.) ut väljer man i en annan dialogruta (den som är kopplad till grafen, se beskrivning nedan).

#### TRYCKKNAPPARNA

**TECKENSNITT** och FÄRG kan väljas fritt enligt Windows standard. **FÄRG PÅ X-AXELN** väljer färg på tidvisningen längst ner medan **FÄRG** väljer färg på rutnätet.

Tips: Vill du dölja rutnätet och endast visa beräkningar eller text välj vit färg!

**BLÄDDRA** ger tillgång till en sammanställning över mätstrukturen. Här kan man hitta sammanställd information om givare, objekt mm.

#### **Skapa Y-axlar**

WinLog kan ha maximalt 16 olika Y-axlar, 8 på varje sida. I praktiken använder man dock vanligen bara 2-4 axlar samtidigt. Innan axlar läggs till måste ett rutnät finnas. Se ovan.

I beskrivningen nedan förutsätts att man först klickat på menyn *Komposition* och *Komponeringsläge*.

• Klicka på Skapa Y-axel.

En dialogruta för axeln tänds.

| Y-axel                                                                                       |                                                                                                    | ×                                                             |
|----------------------------------------------------------------------------------------------|----------------------------------------------------------------------------------------------------|---------------------------------------------------------------|
| Inställningar<br><u>P</u> osition: <mark>Höger #1 ///////////////////////////////////</mark> | Auto inställningar<br>Standardst <u>a</u> rt: 0<br>Standardst <u>o</u> pp: 1<br>Manuell <u>s</u> torhet: Effektfaktor<br>Manuell <u>e</u> nhet: cos fi | OK<br>Avbryt<br>Hjälp<br>Te <u>c</u> kensnitt<br><u>F</u> ärg |
|                                                                                              |                                                                                                    | B <u>l</u> äddra                                              |

• Välj axel position med drop down listen, välj antal siffror på axeln samt om SI-perfix önskas (milli, kilo etc.)

WinLog föreslår den första lediga platsen för en ny axel.

- Rutan *Auto inställningar* kan fyllas i om så önskas men även lämnas tom.
- Välj färg och teckensnitt för axeln.
- Avsluta med OK

Dialogrutan släcks och man kan nu gå vidare att lägga till nya komponenter i diagrammet eller testa och se hur det blev.

• Tryck på 🖉 -knappen för att går ur komposition och in i analys och tryck sedan på knappen 🛄 för att läsa in de standardvärden som valts.

Kontrollera och fortsätt diagramkompositionen.

Inställningarna kan nu sparas från Diagram menyn. Programmet kommer även att fråga om du vill spara när dialogrutan stängs.

ANTAL VÄRDESIFFROR anger hur många siffror som graderingen på axeln skall ha. SI-ENHETER betyder att prefixen milli, kilo etc. används.

AUTO INSTÄLLNINGAR hämtar information automatiskt från mätgivaren (se motsvarande ruta i *Mätsystem Konfiguration*). Om rutorna fylls i med information kommer dessa att användas istället för automatvärdena.

Läs nedan för mer information om funktioner i rutan.

#### Skapa kurvor och staplar

Mätdata kan presenteras som kurvor eller som staplar. Gemensam benämning i WinLog är *Grafer*.

I praktiken obegränsat antal grafer kan finnas i ett diagram och varje graf kan ha sin egen Y-axel eller dela med någon annan graf.

Innan grafer skapas måste rutnät finnas. Lämpligt är att också först skapa Y-axlar. *Se ovan för beskrivning*.

I beskrivningen nedan förutsätts att man först klickat på menyn *Komposition* och *Komponeringsläge*.

• Klicka på Skapa Y-axel.

En dialogruta för axeln tänds.

| Graf                      |                        |                             | ×                    |
|---------------------------|------------------------|-----------------------------|----------------------|
| F <u>o</u> rmel (givare): |                        |                             | ОК                   |
|                           |                        |                             | Avbryt               |
| <u>K</u> ommentar (end    | ast text):             |                             | Hjälp                |
|                           |                        |                             | Te <u>c</u> kensnitt |
|                           |                        |                             | <u> </u>             |
| <u>J</u> ustering         | Kurva och stapel       | Stapel                      | Bläddra              |
| C Vänster                 | <u>G</u> RAF-nummer: 2 | Mönster: Bakåtdiagonal      |                      |
| Center                    | 🗖 Dölj kommentar       | Förskjuten kurva            |                      |
| C Höger                   | 🗖 Dölj kurva/stapel    | Antal tidsförskjutningar: 1 |                      |
|                           | 🗖 Dölj i rapport       |                             |                      |
|                           | y-axel: Vänster #1 💌   |                             |                      |
|                           |                        |                             |                      |

• Skriv in namnet på den mätgivare som skall presenteras i rutan *Formel*.

Namnet kan ingå i en formel tillsammans med namnet på andra mätgivare. Tryck på *Bläddra* knappen för att få en sammanställning över vilka givare som finns i systemet.

• Skriv in en kommentar som beskriver mätgivaren eller dess uppgift i rutan *Kommentar*.

Denna information kommer sedan att visas i diagrammet för den aktuella givaren. Om ingen kommentar skrivs in kommer formeln/givarenamnet i Formelfältet att visas.

• Fyll i övriga uppgifter i dialogboxen

WinLog har mycket stor kapacitet för beräkningar på tidsserier.

Läs i kapitlet Formelspråk om vilka matematiska funktioner som finns. Se nedan för beskrivning av de olika fälten i dialogboxen.

• Avsluta med OK

Dialogrutan släcks och man kan nu gå vidare att lägga till nya komponenter i diagrammet eller testa och se hur det blev.

| Exempel på text till givare |  |  |
|-----------------------------|--|--|
|                             |  |  |

• Tryck på 🖉 -knappen för att går ur komposition och in i analys och tryck sedan på knappen 🛄 för att läsa in de standardvärden som valts.

Kontrollera och fortsätt diagramkompositionen.

• Inställningarna kan nu sparas från Diagram menyn. Programmet kommer även att fråga om du vill spara när diagrammet stängs.

#### **DIALOGRUTAN GRAF**

Grafer kan utformas helt efter användarens önskemål både till funktion och utseende.

Grafer kan ha två grundläggande utföranden, **Kurvor** eller **Staplar**. Val av utförande är en egenskap hos rutnätet och sker i dialogrutan Tidsdiagram. Detta innebär att antingen används stapeldiagram eller linjediagram, de två typerna kan inte blandas i samma diagram.

När dialogrutan öppnas föreslås ett antal val som kommer att ge den vanligaste typen av egenskaper. Man kan nöja sig med att bara fylla i mätgivarens namn och trycka på OK.

**FORMEL** är det fält som måste fyllas i med allra minst **givarens namn**. Man kan även välja att skriva en formel och på så vis utföra en beräkning där givarnamnet ingår som en variabel.

Exempel på formel: STRÖM\*230\*0,9/1000.

Denna formel multiplicerar mätgivaren STRÖM med spänningen 230 (V) och effektfaktorn 0,9 (båda värdena har i denna mätning antagits). Sedan divideras det hela med 1000 och resultatet blir en effektkurva med sorten kW.

**KURVA OCH STAPEL** innehåller information om hur grafen skall visas. I drop down listen **Y-axel** väljs vilken axel som skall användas för grafen. Denna axel skall då korrespondera mot innehållet i grafen (dvs. om man exempelvis mätt ett tryck 0-10 Bar så är det inte lämpligt att använda en Y-axel som är graderad -100 till 400 °C!).

Kryssrutorna **Dölj kommentar** döljer den valfria text som skrivs in i Kommentar rutan ovan. **Dölj kurva / stapel** döljer grafen vid presentation. Detta kan vara mycket användbart om en kurva bara används som ett mellanled i en beräkning och inte behöver visas. **Dölj i rapport** tar bort grafens mätvärden från den rapport till fil som kan genereras med knappen Rapport. **Graf nummer** är ett löpnummer som tilldelas varje graf. Numret används vid vissa beräkningar med formelspråket.

JUSTERING används för att justera texten i grafens textbox (som visar kommentaren).

STAPEL inställningar används för att ge mönster och utseende (gäller endast om stapeldiagram valts som rutnät).

**FÖRSKJUTEN KURVA** ger möjlighet att förskjuta kurvor en diagrambredd och på så vis repetera kurvor t.ex. kan en veckas mätdata visas som 7 kurvor med 1 dygns bredd på diagrammet.

**KNAPPARNA** till höger ger möjlighet att välja valfri färg och teckenutseende enligt Windows standard. *Tips! Välj samma färg på grafen som på Y-axeln.* 

#### Skapa textrutor

En mycket viktig funktion i WinLog-diagram är Textrutan.

Ett i praktiken obegränsat antal textrutor kan läggas till i diagrammet. Rutorna kan placeras fritt var som helst i det aktuella diagrammet och ges vilken storlek som helst. Teckensnitt kan ges valfri färg och storlek.

Textrutorna kan innehålla **valfri text** eller **formler** för beräkningar på mätdata. Information kan även hämtas automatiskt från mätsystemets komposition med %I variabeln.

I beskrivningen nedan förutsätts att man först klickat på menyn *Komposition* och *Komponeringsläge*.

• Klicka på Skapa Text.

En dialogruta *Text* tänds.

| Text                                               | ×                    |
|----------------------------------------------------|----------------------|
| T <u>e</u> xt med formel (%F, %U, %I, %M, %D, %T): | OK                   |
| Maxvärde %F[TRYCK:MAX] Bar                         | Avbryt               |
|                                                    | Hjälp                |
|                                                    | Te <u>c</u> kensnitt |
| <u>Justering</u>                                   | <u> </u>             |
|                                                    | B <u>l</u> äddra     |
| C Center                                           |                      |
| C Höger                                            |                      |

• Skriv in den önskade texten eller formeln. Se *Formelspråk* för beskrivning eller tryck på hjälpknappen.

I exemplet ovan kommer endast *Maxvärde* och *Bar* att visas som text. När "%F[" skrivs betyder det "här kommer en formel" vilken sedan avslutas med "]". Ovan så är formeln TRYCK:MAX vilket betyder hämta och visa det högsta värdet från givaren TRYCK.

• Välj teckensnitt och färg samt justering och tryck sedan på OK.

En ny textruta öppnas i diagrammet

• Klicka på rutan och dra den till önskad plats. Klicka i hörnen och dra upp rutan till önskad storlek.

I samma textruta kan flera rader med text och formler blandas fritt.

Använd Ctrl C och Ctrl V för att kopiera och klistra in text och formler. • Tryck på 🖉 -knappen för att går ur komposition och in i analys.

Nu visas den färdiga textrutan på vald plats i diagrammet.

Maxvärde 6,03 Bar

OBS! Om inget siffervärde visas i rutan utan endast ######## kan detta bero på att fel tidsområde i diagrammet

valts. Enklast är att söka data med  $\xrightarrow{\simeq}$  knapparna eller ange tiden med *Analys,, Skalning, Manuell.* 

- Gå tillbaks till kompositionen och komplettera. För att öppna dialogrutan *Text* igen *Dubbelklicka* på texten.
- Inställningarna kan nu sparas från Diagram menyn. Programmet kommer även att fråga om du vill spara när diagrammet stängs.

#### KOORDINATFÖNSTER

Placering och storlek på komponenter i WinLogs diagram kan kontrolleras med hjälp av ett koordinatfönster. Fönstret finns åtkomligt i Kompositionsläge och kan stängas av och på under menyn *Komposition* och *Koordinatfönster*.

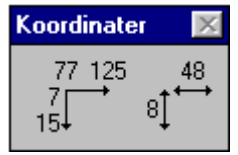

Fönstret visar både storlek och placering av den komponent (rutnät, text etc.) som man arbetar med.

#### **Sidlayout**

Diagrammets storlek vid utskrift och visning liksom färger på markör och bakgrund kan ställas in under *Sidlayout* i Kompositionsläget. Även val av skrivare och dess tillhörande inställningar görs under Sidlayout.

Klicka på Komposition och Sidlayout på Menyraden.
 En dialogruta Sidlayout öppnas.

Sidlayout Storlek OK <u>Höjd:</u> 166 Bredd: 268 mт mm Avbryt Skalning Hjälp Sk<u>ä</u>rm: |100 % S<u>k</u>rivare: |100 % Bakgrunds<u>f</u>ärg.. Skrivarmarginaler Markeringsfärg... <u>T</u>opp: 10 Vänster: 10 mm mm Max storlek Inställningar. Skrivare: Ingen HP DeskJet 600 på LPT1: HP DeskJet 520 på \\Jonas\hp520 HP DeskJet 850C Series på LPT1:

• Välj vilken skrivare som skall användas från drop down listen. Tryck på knappen Inställningar för att väljs pappersstorlek, färginställningar etc.

Dialogrutan för aktuell skrivare öppnas.

• Välj storlek på utskrift till skärm och skrivare.

*Tips! Välj ca 130% på Skalning skrivare och välj sedan Liggande A4 (Landscape) i skrivarinställning.* 

 Välj färg på Markören (analysverktyget Markör). Om annan bakgrundsfärd än vit önskas välj ny med knappen Bakgrundsfärg. OBS! I WinLog sparas alla inställningar för sidlayout individuellt i varje diagram.

Snabbväg!

Dubbelklicka någonstans i diagrammets bakgrund för att öppna dialogrutan Sidlayout (i Kompositionsläge enbart).

**STORLEK** anger diagrammet storlek i mm som det skrivs ut på skrivare om 100% *Skalning, Skrivare* valts. **SKALNING** skalar från detta mått upp eller ner på skärm och skrivare.

MAX STORLEK anpassar diagrammet till aktuell skärm så att diagrammet alltid blir så stort som möjligt.

## Spara och ta bort diagram

Diagram kan betraktas på samma sätt som ett dokument i en ordbehandlare. Det Öppnas, Sparas och Tas bort på liknande sätt.

• Klicka på menyn *Diagram*.

En rullgardinsmeny öppnas.

• Välj Spara eller Spara som.

Ett namn på diagrammet måste anges. Välj ett namn som beskriver diagrammet funktion, undvik att associera med mätobjektets namn om inte diagrammet är specialgjort för just en enda mätning. Se *diagrammallar* nedan.

• Välj Ta bort.

En lista på diagram som tidigare skapats öppnas.

Klicka på det diagram som skall tas bort.

#### OBS! Endast diagrammet tas bort. INTE mätdata!

Mätdata ligger in en databas som endast kan tas bort under *Mätsystem Komposition*.
# Ä ndra ett diagrams utseende

För den som läst och förstått kapitlet *Komponera diagram* ovan kommer detta kapitel att vara en upprepning.

## **Kompositionsläge**

Diagram används största delan av tiden för att analysera den information som där finns. För ändamålet finns ett antal analysverktyg som beskrivits i kapitlet *Analysverktyg* ovan.

När diagrammet av någon anledning skall ändras - kanske vill man lägga till en beräkning, ändra standardvärden för tidsområdet etc. så skall diagrammet vara i läge *Komposition*.

För ändamålet finns förutom menyn Kompositionsläge en knapp som är det snabbaste sätte att gå in och ur.

- Tryck in Anappen för att går in i Komposition
- Släpp ut knappen 🖉 för att gå in i Analys.

## Standardvä rden

När ett diagram komponeras tilldelas det vissa egenskaper som rutnätets bredd, antal skalstreck, skalering på Y-axel etc.

Värdet av dessa egenskaper kallas *Standardvärden* (på Engelska brukar uttrycket Default-värden användas).

I Analys ändras ofta både tids- och Y-skalning med zoom, skroll etc. För att komma tillbaks till diagrammets standardvärden finns en

särskild knapp . Funktionen kan även nås från menyn *Analys*, *Skalning*, *Standard*.

• I läge Analys, tryck på knappen L för att läsa in diagrammets standardvärden.

Diagrammet skalas om och får sitt ursprungliga värde på skalering. Notera att **absolut tiden** (det tidsfönster som man vill se på) kan behöva väljas på nytt igen.

Ta alltid för vana att trycka in knappen Шnär man går ur Komposition.

## Lägg till och ta bort delar i diagrammet

Ett diagram består av ett antal komponenter ("byggklossar") se Manuellt diagram i Kapitlet Komponera diagram ovan. Komponenter kan läggas till eller tas bort. Lägg till en komponent med Skapa ...... i menyn Komposition. Ta bort en komponent genom att klicka på komponenten och sedan trycka på Delete knappen.

Notera att man först måste koppla över till Komponeringsläge med -knappen (eller från menyn).

## Ä ndra färger och andra egenskaper

Alla komponenter har egenskaper som lätt kan ändras. Storlek Tidsområde Y-axlar Storhet och enhet Formler och givare Tidformat Typsnitt Skalstreck Färger

- Gå in i Komponeringsläge med 🖉 knappen.
- Klicka på aktuell komponent.

En ruta tänds runt komponenten.

- Ändra storlek genom att klicka på och dra i hörnen på komponenten
- Dubbelklicka i rutan och komponentens dialogruta öppnas.

Gör de ändringar som önskas. Läs i kapitlet *Komponera Diagram* om detaljer för varje dialogruta.

# Använd diagrammallar

Diagram i WinLog är fristående från mätdata som visas. Diagrammet är bara ett "tittfönster" som tilldelas vissa egenskaper för olika ändamål.

Ett diagram kan t.ex. anpassas för att visa detaljer över ett dygn -*Dygnsdiagram*. Sedan kan man komponera ett diagram för att för en översikt över samma mätdata - kanske ett *Månadsdiagram*.

Rätt utförda (komponerade) så kan diagrammen vara generella mallar som inte är knutna till ett visst mätobjekt eller en viss mätning.

## Kopiera diagram

Det enklaste sättet att skapa ett nytt diagram är att kopiera ett gammalt!

- Öppna ett diagram.
- Välj Spara som i Diagram menyn.

Ange ett nytt namn på det nya diagrammet.

• Gå in i *Komposition* och gör de ändringar som erfordras och *Spara* sedan det nya diagrammet med sina nya egenskaper.

## **Mätobjekt**

Mätdata i WinLog lagras under ett Mätobjekt (som tidigare definierats och som man läst in mätdata till).

WinLog kan ha en stor mängd olika mätobjekt.

Om man tänker sig lite för så kan ett och samma diagram användas till olika mätobjekt! Det enda man behöver göra är att ge givarna samma namn!

En förutsättning är naturligtvis att mätningarna är jämförbara dvs. man mäter samma saker.

Därför lämpar sig diagrammallar för applikationer där man har ofta repeterade och likadana mätningar.

Läs i kapitlet *Strukturer* om *Programmet uppbyggnad* och i kapitlet *Arbetsmetodik* ovan! Där förklaras relationen mellan mätobjekt och diagram.

Väl inne i ett diagram så väljer man att hämta data från önskat

mätobjekt med knappen (eller i *Analysmenyn, Objekt* eller med F2-knappen).

## Viktigt med rätt givarnamn

För att diagrammallarna skall fungera så måste olika mätobjekt ha samma givarnamn.

Om man t.ex. mäter 3 faser ström på ett upprepat antal mätobjekt så kan man benämna faserna L1, L2 och L3 **på varje objekt**. Alltså samma namn. (Alternativt låter man WinLog döpa givarna automatiskt och dom kommer då att heta G1, G2 osv.).

Man måste se till att vid mätningen ansluta givarna på samma sätt från tillfälle till tillfälle så att fas ett alltid blir L1, fas 2 blir L2 etc.

När sedan diagrammet komponeras skapar man en graf som hämtar data från L1 osv.

När man sedan vill studera ett annat mätobjekt så finns där en likadan givare och diagrammet läser mätdata från denna istället.

Med hjälp av %I variabeln beskriven nedan så kan man styra rubriktexter och hämta sin information från mätobjektet.

Man har nu skapat ett generellt diagram som kan användas till olika mätningar.

## Utnyttja %I variabeln

Byter man objekt vid analysen och därmed läser in mätdata från en annan mätning kanske utförd på en annan geografisk plats så vill man antagligen också att rubriker och annan information ändras automatiskt.

För detta ändamål finns variabeln %I.

PÅ alla ställen där %I står angiven i diagrammets textrutor så går WinLog in i det just nu valda objektet och ersätter %I med textinformation inlagd av användaren när mätobjektet definierades.

Variabeln finns i en hel uppsättning med 6 olika betydelser.

%I är alltid mätobjektets namn

%I[1] är Info 1 definierad i Mätsystem Konfiguration

%I[2] är Info 2 definierad i Mätsystem Konfiguration

osv. upp till %I[5].

Se vidare i exemplet nedan.

#### Exempel på användning av %I-variabeln.

En rubriktext kan skapas i en Text-ruta endast med variablerna %I.

| fext                         |  |
|------------------------------|--|
| el (2F, 2U, 2I, 2M, 2D, 2T): |  |
|                              |  |
|                              |  |
|                              |  |
|                              |  |
| 1                            |  |
|                              |  |
|                              |  |
| 1                            |  |
|                              |  |

I analysläge kommer textrutan att skapa rubriken i diagrammet:

# Elstads Sjukhus Avdelning VLV

Informationen hämtas från Info fälten i det aktuella mätobjektet:

|                 | ×               |
|-----------------|-----------------|
| Info <u>1</u> : | Elstads Sjukhus |
| Info <u>2</u> : | Avdelning VLV   |
| Info <u>3</u> : | Central V_314   |
| Info <u>4</u> : |                 |
| Info <u>5</u> : |                 |

## Beräkningar och formler

## **Formelspråket**

WinLog kan utföra en mängd beräkningar på insamlad och lagrad mätdata. En serie av mätdata, bestående av två till miljontals mätvärden, kallas för tidsserie.

En tidsserie betraktas som en variabel i en ekvation. t.ex.

(TEMP1 + TEMP2)/2 -beräknar medelvärdet av två temperaturer. I WinLog kan temperaturerna bestå av ett års mätdata från två olika givare inlästa med en minuts mellanrum. Alltså två tidsserier med ca 1/2 miljon mätvärden vardera.

WinLog skapar en ny tidsserie (en graf) som är medelvärdet av varje mätpunkt och ritar en ny kurva.

Ett annat exempel på en beräkning är (EFFEKT1:INT/3600) - i detta fall beräknas ytan under kurvan (integral) av tidsserien EFFEKT (som kanske kan vara pulser från en elmätare lagrade under 3 månader med 15 minuters registreringsintervall alltså ca 9000 mätvärden).

WinLog skapar i detta fall en summa som i detta fall blir energin under tidsperioden. Eftersom WinLog alltid räknar i SI-enheter så blir integralen i sekunder och då måste man multiplicera med 3600 för att få kWh (när nu sorten på pulserna var kW).

Det blir alltså ingen kurva utan ett siffervärde och beräkningen måste läggas in i en textruta inte i grafen.

I båda fallen ovan används ett sätt att uttrycka, benämna och sammanfoga det matematiska uttrycket. I WinLog kallar vi detta för formelspråk.

Formelspråket finns beskrivet i programmets hjälptext och varje formel och uttryck förklaras där i detalj.

Nedan beskrivs de övergripande strukturerna för att ge en förståelse för systemet.

## Beräkningar i diagrammet

Beräkningar kan som förklarade i exemplen ovan utföras på grafer och / eller i textrutor.

Beräkningar i diagrammet skrivs in i dialogrutan *Graf* som skapas under menyn *Komposition*.

| Graf                                       |               |
|--------------------------------------------|---------------|
| F <u>o</u> rmel (givare):                  |               |
| AKTIV/SQRT(AKTIV^2+REAKTIV^2)              | ]             |
| <u>K</u> ommentar (endast text):           |               |
| cos fi                                     | Te <u>c</u> k |
|                                            |               |
| <u>_J</u> ustering Kurva och stapel Stapel | RIE           |

Förklaring till exempel ovan:

Exemplet visar ett matematiskt uttryck som beräknar effektfaktor (cos fi) utifrån en mätning av aktiv och reaktiv effekt. Mätningen har utförts med Mitecs mätvärdesinsamlare AT40 samt en kombi-elmätare med pulsutgång.

Beräkningsuttrycket baseras på Phytagoras sats:

Effektfaktor = Pa  $/\sqrt{(Pa^2 x Pr^2)}$ .

Pa: Aktiv effekt

Pr: Reaktiv effekt

Med hjälp av formelspråket skrivs uttrycket i stort sett på samma sätt som när den uttrycks för hand.

Resultatet blir en tredje "virtuell" kurva skapad teoretiskt utifrån två praktiskt uppmätta signaler från en elmätare.

## Beräkningar i textrutor

Beräkningar i textrutor utförs även dom på en tidsserie. Resultatet av beräkningen blir emellertid inte en ny tidsserie utan ett värde.

Nedan visas en textruta med en formel som beräknar maximala värdet ur en tidsserie baserad på mätdata från givaren TRYCK.

| Text                                               |  |  |
|----------------------------------------------------|--|--|
| T <u>e</u> xt med formel (%F, %U, %I, %M, %D, %T): |  |  |
| Maxvärde %F[TRYCK:MAX] Bar                         |  |  |
|                                                    |  |  |
|                                                    |  |  |
|                                                    |  |  |
|                                                    |  |  |
| Vänster                                            |  |  |

Resultatet av beräkningen visas i diagrammet som en del av en textrad.

Maxvärde 6,03 Bar

En mängd liknande beräkningar kan utföras med formelspråket och beskrivs närmare nedan under beteckningen *Textformler*.

#### FORMELSPRÅK

Formelspråket i WinLog är en samling verktyg och en metod att utföra avancerade beräkningar på mätdata (tidsserier). Formlerna kan användas för att:

- göra beräkningar på kurvor och läggs då in i GRAF-dialogrutorna

- utföra beräkningar som ger tal som resultat och läggs då in i Textrutor.

Med Formelspråket kan mycket kraftfulla beräkningar utföras på långa serier av mätvärden (kurvor) på samma sätt som om det vore enskilda tal.

Formelspråket kan brytas ner i delar:

Formler

Konstanter

Variabler

Operatorer

Funktioner

Textformler

**SI-prefix** 

#### **GRAF-objektet**

Formler skrivs på samma sätt som man brukar när man räknar manuellt. Nedan förklaras tillvägagångssätt mer i detalj.

#### FORMLER

En formel är ett matematiskt uttryck som kan innehålla *Konstanter, Variabler, Operatorer* och *Funktioner.* 

Formler används både i grafer och i Textformler.

En formel ger som resultat ett tal.

Detta tal kan vara ett av många som tillsammans bildar en ny **Graf**. Så är fallet när formeln används i en Graf (tidsserie)

Det kan också var ett värde som ska presenteras i en **Textruta** med hjälp av Textformler.

#### Exempel:

TEMP

TEMP\_IN-TEMP\_UT VERK.FLÖDE\*(TEMP\_IN:MAX-TEMP\_UT:MIN) LOG(G1/EXP(G2:INT)+BAS.OFF)

#### KONSTANTER

Konstanter är talvärden.

Talet kan innehålla + - tecken, siffror, decimalkomma, exponenter.

(Exponentdelen kan innehålla både + - tecken och siffror. T ex 1E3 är lika med 1\*10^3, dvs 1000).

#### Exempel:

1

12

5,2

+3

-6,4

1E6

#### VARIABLER

I WinLog är variabler mätdata från givare. Variabelnamn är de namn man ger givarna vid Konfiguration av Mätsystemet.

För att skilja variabler från konstanter börjar variabler med en bokstav. Detta är anledningen till att objektoch givarnamn också börja med en bokstav.

De övriga tecknen i variabeln kan vara bokstäver, siffror eller understryckningstecknet.

En variabel kan bestå av tre delar.

#### **Objekt.Givare:Mod**

- den första delen anger objekt
- den andra givare (under objektet)

- den tredje delen är en s.k. Modifierare av mätdata.

Notera att kolon : används för att ange att en modifierare skall användas.

Om objekt utelämnas används aktuellt objekt (det objekt som valts med Objektknappen. Om Mod utelämnas används AVG (se nedan)

| AVG | Medelvärde, SUM/NUM.                                                                           |
|-----|------------------------------------------------------------------------------------------------|
| MAX | Maxvärde.                                                                                      |
| MIN | Minvärde.                                                                                      |
| DER | Derivata, skillnaden mellan värden dividerat med skillnaden i sekunder.                        |
| INT | Integral, summan av alla värden<br>multiplicerat med registrerings-<br>intervallet i sekunder. |
| ТІМ | Total tid i sekunder motsvarande alla värden.                                                  |
| SUM | Summan av alla värden.                                                                         |
| NUM | Antal värden.                                                                                  |
| RMS | Root Mean Square, SQRT(SM2/NUM).                                                               |
| STD | Standardavvikelse, kvadratroten ur variansen, SQRT(VAR).                                       |
| SM2 | Summan av alla värden i kvadrat.                                                               |
| VAR | Varians, standardavvikelsen i kvadrat, (SM2-SUM^2/NUM)/(NUM-1).                                |

#### Beräknings tidsområde för variabler

Modifierare kan yara någon av följande

När en variabel används i en formel hämtar den mätdata från givaren inom det tidsområde som valts. När variabler används i grafer så görs beräkningen med den upplösning som ges av kurvans tjocklek eller stapelns bredd.

Exempel på variabler:

| TEMP             | Givarnamn                   |
|------------------|-----------------------------|
| STORG18.TEMP_UTE | Objekt- och givarnamn       |
| FLÖDE:MAX        | Givarnamn (med Modifierare) |

#### TEXTFORMLER

Textformler är formler i en textruta. Textformeln kan blandas med vanlig löptext.

#### %F[formel|värdesiffror|SI-prefix]

#### "Formula".

När %F skrivs i texten tolkar WinLog detta som att efterföljande tecken är en formel och inte text. En formel är ett matematiskt uttryck som kan innehålla *Konstanter, Variabler, Operatorer* och *Funktioner.* 

Formeln börjar med tecknet "[" och avslutas med "]" (Alt Gr samt 8 eller 9).

Innanför hakparanteserna kan man även ange **antal** siffror som resultatet skall presenteras med samt om SI-prefix skall användas (milli, kilo etc.). Tecknet "|" används som skiljetecken. (| är Alt Gr samt "<>|" knappen).

#### **Exempel:**

#### %F[STRÖM:MIN|2]

Formeln ovan tar fram minsta värdet ur tidsserien (mätdata från givaren) STRÖM och visar med två siffror (avrundas).

Eftersom inget SI-prefix angivits så utelämnas detta. Om inte antal värdesiffror anges så blir det alltid 4.

Det går INTE att utlämna antal siffror och behålla SIprefix. Man måste utelämna "från slutet".

#### **Exempel:**

#### %F[STRÖM:MIN|4|SI] %U

Nu har vi angett att SI-prefix skall användas. Då **måste** vi också ange att automatisk sort (%U) skall användas (hämtas från mätobjektet). Det betyder att om strömmen blir t.ex. 0.955A så presenteras 955 mA. Om den stiger till 1001 A presenteras den som 1,001 kA.

#### SI-prefix

| 10-       | Prefix: |
|-----------|---------|
| exponent: |         |
| 18        | E       |
| 15        | Ρ       |
| 12        | Т       |
| 9         | G       |
| 6         | Μ       |
| 3         | k       |
| 0         |         |
| -3        | m       |
| -6        | u       |
| -9        | n       |
| -12       | р       |
| -15       | f       |
| -18       | а       |

#### %U[Objekt.Givare]

#### Unit.

När %U skrivs i texten kommer WinLog att söka upp sorten för **Givare** under **Objektet** och skriva den istället.

Man kan utelämna Objektnamnet och bara skriva givarnamnet. Då hämtas information från det objekt som man valt med objekt knappen.

Utelämnar man både objektnamn och givare och dessutom beordrar SI i formeln före så skrivs SIenheten ut och sedan får man själv ange sorten med text.

#### Exempel:

%F[STRÖM:MIN] %U[STRÖM]. Kommer att skrivas ut som **3,102 A** (om minsta värdet nu var 3.102).

#### %l[Index|Objekt]

#### Info.

När %I skrivs i texten kommer WinLog att söka upp textinformation om mätobjektet och skriva ut denna. Textinformationen har man tidigare matat in vid Kompositionen av mätsystem.

Index är en siffra från 1-5. Man kan utelämna objektets namn, då kommer det objekt som valts med Objektknappen att användas.

#### Exempel:

#### %I[3].

Hämtar texten i rutan Info 3: som finns under mätsystem konfiguration. Skriver man bara %I så får man det aktuella objektets namn.

#### %M[Objekt.Givare]

#### Measurement

När %M skrivs i texten kommer WinLog att söka upp *Mätserieinformation* för angivet Objekt och Givare.

Mätserieinformation är den text man matat in i Mätsystem Konfiguration tillsammans med givaren. Rubriken på rutan är "Parametrar för nästa mätserie" och *Info.* 

Om flera mätserier just nu visas i diagrammet, används den första inom tidsområdet.

#### Om Objekt utelämnas används aktuellt objekt.

#### Exempel:

#### %M[STRÖM].

Kommer att hämta info om den aktuella mätserien för givaren STRÖM (kanske notering om aktuell kalibrering).

#### %D[Typ]

Date.

När %D påträffas så lägger WinLog in ett datum i texten.

Typ anger typ av datum, som kan vara START, STOP eller CLOCK .

START anger datum för början av diagrammet.

STOPP anger datum för slutet av diagrammet.

CLOCK är aktuellt datum.

Om man bara skriver %D så anges startdatum.

#### %T[Typ]

Time.

När %T påträffas så lägger WinLog in ett klockslag i texten.

Typ anger typ av datum, som kan vara START, STOP eller CLOCK.

START anger klockslag för början av diagrammet.

STOPP anger klockslag för slutet av diagrammet. CLOCK är aktuellt klockslag.

Om man bara skriver %T så anges starttid

#### **Exempel:**

%D[START] %T[START] till %D[STOP] %T[STOP] kan visas som 991118 12:00 till 991218 18:00 om detta område valts i diagrammet

#### **GRAF-OBJEKTET**

I Textformler kan ett speciellt objekt i Variabler användas, som kallas GRAF.

"Givare" till objektet GRAF är helt enkelt en kurva - en graf. Graferna tilldelas löpnummer när dom skapas (se dialogen Graf). Detta nummer används i Textformlerna. (T ex GRAF.1 eller GRAF.4.)

Genom att använda GRAF-objektet i textformler kan beräkningarna snabbas upp under analys, och inmatningen förenklas under komposition.

Formler som t ex TEMP1-TEMP2 ger ibland inte önskat resultat när de används i textformler. De enskilda värdena kan t.ex. vara från olika tider (klockslag) och då fungerar inte beräkningen.

I sådana fall kan en graf skapas med formeln "TEMP1-TEMP2". Sedan används grafens nummer i Textformeln istället för den direkta beräkningen. GRAF-objektet blir helt enkelt ett mellanled i en beräkning.

Om modifierarna (se Variabler) MAX eller MIN används på GRAF-objektet (t ex GRAF.1:MAX) kan man få olika max- respektive min-värden beroende på hur mycket man zoomat in diagrammet.

Värdena man får motsvarar det synliga max respektive min i diagrammet.

Önskar man ett absolut maximum eller minimum, bör givarnas namn användas direkt vid beräkningen. T.ex. TEMP:MAX.

#### MER ÄN DE FYRA RÄKNESÄTTEN!

Variabler och konstanter räcker inte för att få till en komplett formel.

Det behövs också något som vi kan kalla för räknesätt, som plus, minus, kvadrat o.s.v. I WinLogs Formelspråk så har vi delat in dessa i OPERATORER OCH FUNKTIONER.

#### OPERATORER

Operatorer utför en matematisk operation på en eller flera formler (uttryck).

Nedan visas operatorer, i den ordning som dom utförs om dom blandas i ett uttryck (kallas för precedensordning).

Högre precedens utförs före lägre precedens, t ex A+B\*C är detsamma som A+(B\*C) och A^B\*C är detsamma som (A^B)\*C.

Parenteser kan alltid användas i WinLogs formler.

Operatorer:

| x^y | Exponent, beräknar x upphöjt till y   |
|-----|---------------------------------------|
| x*y | Multiplikation, x multiplicerat med y |
| x/y | Division, x dividerat med y           |
| x+y | Addition, x adderat med y             |
| x-y | Subtraktion, x subtraherat med y      |

#### FUNKTIONER

Funktioner i formler utför en matematisk funktion på ett eller flera argument i form av formler (uttryck).

Argumenten till en funktion skrivs innanför parenteser. Hela uttryck kan alltså användas som argument.

Argumenten separeras med ett tecken definierat under *Inställningar* (i definitionerna nedan används semikolon enligt svensk standard som separatortecken).

Vissa funktioner kan inte alltid ge ett definierat värde som resultat när vissa argument används (t ex logaritmen av 0). I sådana fall, blir hela formeln odefinierad och inget resultatkan ges.

I Textformler presenteras då ########, och i grafer kommer punkten i diagrammet eller hela stapeln att saknas.

| Funktioner:  |                                                               |
|--------------|---------------------------------------------------------------|
| ABS(x)       | Absolutbeloppet av x                                          |
| ACOS(x)      | Arccosinus av x                                               |
| ADD(x;y)     | x+y                                                           |
| ASIN(x)      | Arcsinus av x                                                 |
| ATAN(x)      | Arctangens av x                                               |
| ATAN2(x;y)   | Arctangens av x/y                                             |
| CEIL(x)      | Ger det minsta hetalet som är<br>större än eller lika med x   |
| CHS(x)       | Byter tecken på x, samma som -<br>1*x                         |
| COS(x)       | Cosinus av x                                                  |
| COSH(x)      | Hyperbolisk cosinus av x                                      |
| DIV(x;y)     | x/y                                                           |
| EXP(x)       | Naturliga exponentfunctionen av x, e^x                        |
| FLOOR(x)     | Ger det största heltalet som är<br>mindre än eller lika med x |
| HIGH(x;y)    | 1 om x>=y, 0 om x <y< th=""></y<>                             |
| LOG(x)       | Naturliga logaritmen av x                                     |
| LOG10(x)     | 10 logaritmen av x                                            |
| LOW(x;y)     | 1 om x<=y, 0 om x>y                                           |
| MOD(x;y)     | Resten av divisionen x/y                                      |
| MUL(x;y)     | x*y                                                           |
| NOP(x)       | Ger x, samma som x                                            |
| POW(x;y)     | x^y                                                           |
| RANGE(x;y;z) | 1 om x>=y och x<=z, 0 om x <y<br>eller x&gt;z</y<br>          |
| SIGN(x)      | 1 om x>=0, -1 om x<0                                          |
| SIGNZERO(x)  | 0 om x=0, 1 om x>0, -1 om x<0                                 |
| SIN(x)       | Sinus av x                                                    |
| SINH(x)      | Hyperbolisk sinus av x                                        |
| SQRT(x)      | Kvadratroten ur x                                             |
| SUB(x;y)     | х-у                                                           |
| TAN(x)       | Tangens av x                                                  |
| TANH(x)      | Hyperbolisk tangens av x                                      |

# Export till andra program

WinLogs analysverktyg och formelspråk ger unika möjligheter till att skapa presentationer och beräkningar för de flesta behov.

Utöver detta så kan mätdata även överföras till andra program via filer som lagras på diskstationen. Mätdata lagras på sk. ASCII-format i rader och kolumner läsbart av program som Excel, Word, Notepad etc.

Mätdata kan överföras på två huvudsakliga sätt:

**Export** överför alla mätdata från en givare i taget till fil. **Rapport** överför mätdata från grafer i ett öppnat diagram till fil.

## **Export**

Export överför mätdata från en fritt valbar mätgivare till en fil med valfritt namn. Alla mätdata inom valt tidsområde överförs med det registreringsintervall som användes vid mätningen. Export kan sägas överföra "rådata".

• Klicka på *Mätsystem* och välj *Export* 

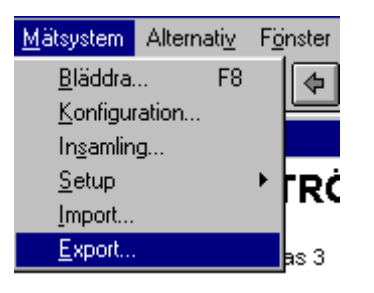

En dialogruta för export öppnas.

| Exportera                 |                 |               | ×                       |
|---------------------------|-----------------|---------------|-------------------------|
| <u>F</u> ilnamn: C:\WLO   | BETAWINLOG      | TXT           | <u>F</u> iler           |
| <u>T</u> idsområde        |                 |               |                         |
| 🔽 Exportera alla          | n mätvärden     |               |                         |
| Start, datum:             | 1999-10-16      | Stopp, datum: | 1999-10-17              |
| Start, tid:               | 00:00:00        | Stopp, tid:   | 00:00:00                |
| <u>O</u> bjekt:           | <u>G</u> ivare: |               |                         |
| ELGATAN EXEMPEL<br>HUS230 |                 | ×             |                         |
| 0K.                       | Avbryt          | Hjälp         | <u>I</u> nställningar>> |

- Klicka på *Objekt* och *Givare* som skall exporteras.
- Skriv ett filnamn och en sökväg där filen skall lagras. Välj fil och katalog med knappen *Filer*.
- Välj tidsområde *Alla* eller välj tidsområde manuellt.
- Klicka på Inställningar.

Dialogrutan förstoras. Detaljer i formatet kan nu ändras.

• Avsluta nu med OK.

Om *Kör Anteckningar* har bockats så kommer filen med exporterade data att visas på skärmen.

| Exportera                                                         | ×                                |
|-------------------------------------------------------------------|----------------------------------|
| <u>Filnamn:</u> C:\WLGBETA\L1_HUS18.TXT <u>Filer</u>              | Tidformat: hh:mm:ss              |
| <u>T</u> idsområde                                                | <u>D</u> atumformat: yyyy-mm-dd  |
| Exportera alla mätvärden                                          | De <u>c</u> imaltecken:          |
| Start, datum: 1999-10-16 Stopp, datum: 1999-10-17                 | Listavgränsare: 1                |
| Start, tid:         00:00:00         Stopp, tid:         00:00:00 |                                  |
| Objekt: Givare:                                                   | <u> </u>                         |
| ELGATAN A L1                                                      | ∏ <u>M</u> illisekunder          |
| HUS230 L3                                                         | <mark>⊠ K</mark> ör Anteckningar |
| OK Avbryt Hjälp [nställningar>>                                   |                                  |

#### DIALOGRUTAN EXPORT

**Filnamn** är den sökväg och det filnamn som filen kommer att lagras under. Välj med knappen **Filer** eller skriv in direkt. **Exportera alla mätvärden** kan bockas i för att samtliga insamlade mätvärden skall exporteras. Alternativt kan ett önskat tidsområde anges i **Start** och **Stopp, Datum** och **Tid**.

**Objekt** och **Givare** visar vilka mätningar som finns. Klicka först på Objekt och sedan Givare. Endast en givare i taget kan exporteras (Se *Rapport* om flera önskas samtidigt).

**Datumformat** definierar vilket format som datum skall anges på. T.ex. yyyy-mm-mm skriver datum som 2000-02-14. Ange det format som önskas.

Decimaltecken definierar vilket tecken som skall användas som decimal.

Listavgränsare definierar vilket tecken som skall användas som avgränsare mellan kolumner.

Inkludera enhet innebär att givarens enhet skrivs efter varje mätvärde.

Konvertera till DOS tecken konverterar innehållet i filen till DOS-standard. Annars används Windows tecken.

**Millisekunder** innebär att tiden skrivs ut även med millisekunder (WinLog lagrar mätdata med 1/1000-dels sekund upplösning).

Kör anteckningar startar programmet Anteckningar (Notepad) automatiskt.

| 1997-07-17 | 08:12:21 | 17,3898 A |  |
|------------|----------|-----------|--|
| 1997-07-17 | 08:14:21 | 17,3634 A |  |
| 1997-07-17 | 08:16:21 | 17,6228 A |  |
| 1997-07-17 | 08:18:21 | 17,3385 A |  |
| 1997-07-17 | 08:20:21 | 18,7634 A |  |
| 1997-07-17 | 08:22:21 | 19,3072 A |  |
| 1997-07-17 | 08:24:21 | 19,3072 Å |  |
| 1997-07-17 | 08:26:21 | 19,8262 A |  |
| 1997-07-17 | 08:28:21 | 20,0857 A |  |
| 1997-07-17 | 08:30:21 | 19,7749 k |  |
| 1997-07-17 | 08:32:21 | 19,2559 A |  |
| 1997-07-17 | 08:34:21 | 18,9964 A |  |
|            |          |           |  |

#### Exempel på dataformat vid export

## Rapport

Rapport är även detta en metod att lagra mätdata på en datafil. Rapport överför mätdata från ett diagram (till skillnad från Export som överför mätdata direkt från givaren).

Rapport kan sägas överföra bearbetade mätdata.

Detta innebär att:

- flera mätgivare lagras ut samtidigt i olika kolumner
- mätdata kan bearbetas med beräkningar, virtuella mätserier kan skapas
- mängden mätdata kan reduceras genom medelvärdesbildning
- tidsområde väljs via diagrammet.
  - Öppna det diagram som skall rapporteras.
  - Tryck på knappen 🖃 på knapplisten eller välj Analys och Skapa rapport från menyn.

En dialogruta Rapport öppnas.

| Rapport            |                |                   | ×                       |
|--------------------|----------------|-------------------|-------------------------|
| <u>F</u> ilnamn: [ | C:\WLGBETA\WIN | LOG.TXT           | <u>F</u> iler           |
| <u>S</u> tegtid: [ | 00:00:01       | Rapport görs inom | aktuellt tidsområde.    |
| OK                 | Avbryt         | Hjälp             | <u>I</u> nställningar>> |

- Skriv filnamn och sökväg där mätdata skall lagras eller använd knappen Filer för att välja.
- Ange med vilket tidsintervall mätdata skall lagras på filen.
- Tryck på OK.

Mätdata kommer att skrivas ut i vald fil.

| Klar |                                        | × |
|------|----------------------------------------|---|
|      | Rapporterar till D:\KALKYL\SERIE12.TXT |   |
|      | OK Hjälp                               |   |

Detaljer i rapportformatet kan ändras genom att expandera dialogrutan med knappen Inställningar.

Tryck på Inställningar

Dialogrutan förstoras

 Bocka för de alternativ som önskas och tryck därefter på OK för att generera rapport. Utförda inställningar kommer att sparas till nästa rapport.

| Rapport                                                  | ×                                    |
|----------------------------------------------------------|--------------------------------------|
| Eilnamn: C:\WLGBETA\WINLOG.TXT Eiler                     | Lidformat: ht:mm:ss                  |
| Stegtid: 00:10:00 Rapport görs inom aktuellt tidsområde. | Datumformat: yyyy-mm-dd              |
| OK Avbret Hiälo Installningarga                          | Decimaltecken:                       |
|                                                          | Listavgränsare: 1                    |
|                                                          | Antal värdesiffror: 6                |
|                                                          | Tabellhuvud                          |
|                                                          | Inkludera enhet                      |
|                                                          | <u>Konvertera till DOS-tecken</u>    |
|                                                          | <u> </u>                             |
|                                                          | ✓ Kör Anteckningar                   |
|                                                          | □ Använd 0 vid fel eller ej mätvärde |
|                                                          | Tidsmärke vid start av period        |

#### **DIALOGRUTAN RAPPORT**

**Filnamn** är den sökväg och det filnamn som filen kommer att lagras under. Välj med knappen **Filer** eller skriv in direkt. **Tidformat** definierar vilket format som tiden skall anges på. T.ex. hh:mm:ss skriver klockslag som 12:26:10 Ange det format som önskas.

**Datumformat** definierar vilket format som datum skall anges på. T.ex. yyyy-mm-mm skriver datum som 2000-02-14. Ange det format som önskas.

Decimaltecken definierar vilket tecken som skall användas som decimal.

Listavgränsare definierar vilket tecken som skall användas som avgränsare mellan kolumner.

Antal värdesiffror anger hur många siffror som skall tas med i rapporten.

**Tabellhuvud** väljer om bara mätdata skall rapporteras eller om en sammanfattning av viktig information om mätningen skall inkluderas i ett tabellhuvud.

Inkludera enhet innebär att givarens enhet skrivs efter varje mätvärde.

Konvertera till DOS tecken konverterar innehållet i filen till DOS-standard. Annars används Windows tecken.

**Millisekunder** innebär att tiden skrivs ut även med millisekunder (WinLog lagrar mätdata med 1/1000-dels sekund upplösning).

Kör anteckningar startar programmet Anteckningar (Notepad) automatiskt.

Använd 0 vid fel..... betyder att siffran 0 (noll) kan skrivas ut om mätvärde saknas eller är fel vid angiven tidpunkt. I annat fall skrivs NaN (not avaliable now).

**Tidmärke vid start av period** betyder att första mätvärdet anges med tidpunkt när mätningen började. Normalt anges tid för första registrering (eller beräknad, reducerad registrering beroende på stegtid).

| ₽bjekt: HM      |            |             |         |
|-----------------|------------|-------------|---------|
| Info 1:         |            |             |         |
| Info 2:         |            |             |         |
| Info 3:         |            |             |         |
| Info 4:         |            |             |         |
| Info 5:         |            |             |         |
| CONST1: 0       |            |             |         |
| CONST2: 0       |            |             |         |
| CONST3: 0       |            |             |         |
| CONST4: 0       |            |             |         |
| CONST5: 0       |            |             |         |
| Start datum:    | 1999-10-29 |             |         |
| Start tid:      | 21:00:00   |             |         |
| Stopp datum:    | 1999-10-30 |             |         |
| Stopp tid:      | 21:00:00   |             |         |
| Antal kolumner: | 2          |             |         |
| Kolumn 1:       | G1 Ful     | kt = G1 %RH |         |
| Kolumn 2:       | G2 Ter     | np = G2 °C  |         |
|                 |            |             |         |
| 1999-10-29      | 21:10:00   | NaN         | NaN     |
| 1999-10-29      | 21:20:00   | NaN         | NaN     |
| 1999-10-29      | 21:30:00   | NaN         | NaN     |
| 1999-10-29      | 21:40:00   | NaN         | NaN     |
| 1999-10-29      | 21:50:00   | NaN         | NaN     |
| 1999-10-29      | 22:00:00   | 52,7582     | 19,876  |
| 1999-10-29      | 22:10:00   | 55,9374     | 19,0214 |
| 1999-10-29      | 22:20:00   | 57,0444     | 18,7468 |
| 1999-10-29      | 22:30:00   | 57,3336     | 18,6506 |
| 1999-10-29      | 22:40:00   | 57,6291     | 18,6012 |
| 1999-10-29      | 22:50:00   | 57,7911     | 18,5807 |
| 1999-10-29      | 23:00:00   | 57,7837     | 18,6137 |
| 1999-10-29      | 23:10:00   | 58,3403     | 18,5816 |

Exempel på rapport från två mätgivare. Tabellhuvud har inkluderats.

| 1999-10-30 | 05:00:00 | 59,8824 %RH | 16,2493 °C |
|------------|----------|-------------|------------|
| 1999-10-30 | 05:10:00 | 59,9983 %RH | 16,2373 °C |
| 1999-10-30 | 05:20:00 | 60,1442 %RH | 16,214 °C  |
| 1999-10-30 | 05:30:00 | 60,2579 %RH | 16,1962 °C |
| 1999-10-30 | 05:40:00 | 60,2362 %RH | 16,2017 °C |
| 1999-10-30 | 05:50:00 | 60,1858 %RH | 16,1609 °C |
| 1999-10-30 | 06:00:00 | 60,3082 %RH | 16,1579 °C |
| 1999-10-30 | 06:10:00 | 60,4951 %RH | 16,1825 °C |
| 1999-10-30 | 06:20:00 | 60.8451 %RH | 16,2034 °C |
| 1999-10-30 | 06:30:00 | 61,0005 %RH | 16,1816 °C |
| 1999-10-30 | 06:40:00 | 61,2312 %RH | 16,2089 °C |
| 1999-10-30 | 06:50:00 | 61,2883 %RH | 16,1823 °C |

| Елетреї ра гарроті иїап іадеппачаа теа зоті іпклааета | Exempel | på | rapport | utan | tabellhuvud | med | sort | inkluderad |
|-------------------------------------------------------|---------|----|---------|------|-------------|-----|------|------------|
|-------------------------------------------------------|---------|----|---------|------|-------------|-----|------|------------|

# Programinstä Ilningar

# Allmänna inställningar

Utöver inställningar som berör mätning och presentation finns en meny för allmän anpassning av WinLog. Dessa finns under menyn *Alternativ* samt menyn <u>?</u>

| Alternati <u>v</u> 2                                                  |
|-----------------------------------------------------------------------|
| ✓ Spara ändringar vid stängning                                       |
| Loggrapport                                                           |
| <u>I</u> nställningar<br><u>T</u> eckensnitt<br>Serienr extern givare |

Menyn Altenativ

| 2 |                       |          |
|---|-----------------------|----------|
|   | Innehåll              | F1       |
|   | <u>S</u> ök hjälp om  |          |
|   | Hjälp <u>l</u> äge    | Skift+F1 |
|   | Använda <u>H</u> jälp |          |
|   | <u>L</u> icens        |          |
|   | <u>O</u> m WinLog     |          |

Menyn <u>?</u>

## Datumformat, decimalkomman och annat

- Från menyn välj Alternativ och Inställningar.
  - En dialogruta Inställningar öppnas.

| Inställningar 🗙           |
|---------------------------|
| Katalog: C:\WINLOG\       |
| Tidformat: hh:mm:ss       |
| Datumformat: yyyy-mm-dd   |
| De <u>c</u> imaltecken: , |
| Listavgränsare: 🔅         |
| Serieport: COM1           |
| □ <u>A</u> lternativ färg |
| ✓ Klocka ✓ Statusfält     |
| Alla menyer               |
| OK Avbryt Hjälp           |

Välj inställningar som önskas genom att bocka för eller skriva i

#### textfälten.

Se nedan för beskrivning av dialogrutans funktioner.

#### DIALOGRUTAN INSTÄLLNINGAR

| Katalog          | Bas- (huvud-) katalog, där alla diagram och mätobjekt lagras.                                                                                                    |
|------------------|----------------------------------------------------------------------------------------------------|
| Tidformat        | Tidformat att använda vid visning och inmatning av tid Tidformatet anges med hjälp av<br>symbolorden hh, mm och ss motsvarande timmar, minuter och sekunder, i valfri ordning och<br>med valfria separationstecken. Exempel: hh:mm:ss eller hh.mm.ss.                            |
| Datumformat      | Datumformat att använda vid visning och inmatning av datum. Datumformatet anges med hjälp<br>av symbolorden yyyy, yy, mm och dd motsvarande årtal med resp utan sekel, månad och dag, i<br>valfri ordning och med valfria separationstecken. Exempel: yyyy-mm-dd eller dd/mm-yy. |
| Decimaltecken    | Tecken att använda som decimalkomma.                                                                                                    |
| Listavgränsare   | Tecken att använda som separatortecken i listor och funktionsargument.                                                                                                    |
| Serieport        | Serieport att använda vid insamling från mätinstrument. Hastigheten (baud-rate) som används vid insamlingen är 1200 bps för 20/30/200-serien, 9600 bps för 31/40-serien och 19200 för eLog-serien. Se även beskrivning av kommunikationsport nedan.                              |
| Alternativ färg  | Alternativ färg i dialoger och en del andra fönster.                                                                                                    |
| Klocka           | Klockan ska visas i statusfältet.                                                                                                    |
| Alla menyer      | Alla menyer ska alltid visas.                                                                                                    |
| Verktygsfält     | Verktygsfältet ska visas.                                                                                                    |
| Statusfält       | Statusfältet ska visas.                                                                                                    |
| Färgkonvertering | Använd speciell närmaste färgkonvertering på enheter (bildskärmar, skrivare, etc) med 16 färger eller mindre.                                                                                                    |
| ОК               | Använd inställningarna.                                                                                                    |
| Avbryt           | Avbryt.                                                                                                    |
| <b>Hjälp</b> Vi  | sar denna hjälp-sida.                                                                                                    |

## Sö kvä gar

I dialogrutan *Inställningar* finns ett fält med namnet *Katalog*. När programmet startas första gången visas sökvägen till programmet dess datafiler.

Man kan här välja att lagra mätdata på alternativa ställen än i huvudkatalogen t.ex. på en fil-server i nätverket eller på kataloger avsedda för vissa projekt.

## Exempel 1:

På företagets filserver finns en hårddisk som används för gemensam information. Denna har getts beteckningen X:

För att lägga mätdata på X: skall Katalognamnet i WinLog ändras.

- Välj Alternativ från menyn och klicka på Inställningar.
- Skriv namnet på den katalog på X: där mätdata skall lagras.

| Inställningar               | × |
|-----------------------------|---|
| <u>K</u> atalog: X:\MÄTDATA |   |

Nästa gång WinLog startas hämtas mätdata från den nya katalogen och fortsätter så tills en ny sökväg anges.

Mätdata kommer nu att lagras i underkataloger till X:\MÄTDATA enligt WinLogs standardmetod. Se kapitlet *Hur och var mätdata lagras*, för mer information.

#### OBS. Programmet ligger kvar på den dator där det ursprungligen installerats. Endast mätdata och diagram kommer att lagras i den nya katalogen.

På detta sätt kan alltså mätdata delas mellan olika användare som har tillgång till den gemensamma resursen X: i nätverket.

## Exempel 2:

Ett projekt med namnet ELANALYS skall startas och mätdata och annan information lagras på datorns hårddisk i en katalog med samma namn.

För att lägga mätdata på C:\ELANALYS skall Katalognamnet i WinLog ändras.

- Välj Alternativ från menyn och klicka på Inställningar.
- Skriv namnet C:\ELANALYS: i fältet för katalog

Nästa gång WinLog startas hämtas mätdata från den nya katalogen och fortsätter så tills en ny sökväg anges enligt *Exempel 1* ovan.

## Kommunikationsportar

För att läsa in mätdata till WinLog från mätinstrument användas datorns kommunikationsportar (serieportar) ofta benämnda COM-portar.

Alla datorer har minst en COM-port, de flesta har två.

COM-portar finns på datorns baksida och har antingen ett bredare 25poligt hon-don eller ett smalare 9-poligt han-don.

Tyvärr finns ingen standard på placering och beteckning och man måste helt enkelt prova sig fram om inte datorns bruksanvisning ger någon ledning.

Mitec levererar färdiga kablage för anslutning av mätinstrument till COM-port.. En 9/25 adapter följer med för att klara olika typer av don.

#### Val av COM-port

WinLog måste få reda på vilken COM-port som används till mätinstrumenten genom en inställning i menyn *Alternativ Inställningar*. Se kapitlet *Allmänna inställningar* ovan.

- Välj Alternativ och Inställningar.
- Klicka på drop down listen Serieport: och välj COM1 eller COM2 I undantagsfall kan även COM3 eller COM4 finnas.

WinLog kommer nu att läsa in mätdata via denna port.

OBS! Vid inställningar av dataloggrar i SatelLite-serien så finns en egen ruta för val av COM-portar som endast berör dessa instrument.

Se upp så att ingen annan utrustning t.ex. datorns mus använder den valda COM-porten. Kollisioner mellan denna utrustnings programvara och WinLog kan då uppstå.

## Logg ö ver händelser

Händelser i internt i WinLog registreras i en sk. logg som hjälp för felsökning. Loggen kan läsas med hjälp av menyn Loggrapport.

• Välj Alternativ och Loggrapport.

Anteckningar kommer att startas automatiskt och visa en rapport över händelser den aktuella dagen.

Loggrapport raderas automatiskt varje nytt dygn. Vill man spara en rapport så kan detta ske med hjälp av Funktionen *Spara som* i *Anteckningar*.

## Teckensnitt

I Alternativmenyn finns även ett val Teckensnitt. Denna används för att ställa in vilket teckensnitt som skall användas i *Statusraden* längst ner i WinLog.

• Välj Alternativ och Teckensnitt.

Windows standard dialogruta för val av teckensnitt visas.

## **Optioner**

WinLog från och med version 1.70 kan ha ett antal tilläggsfunktioner som kan köpas till som tillbehör.

Vissa av dessa funktioner är åtkomliga under dialogrutan Alternativ.

## Licensnummer

I samband med introduktion av WinLog 1.70 infördes ett nytt system för licensnummer på Mitecs programvaror.

Licensnumret består av en kombination av siffror och bokstäver med 17 tecken exempelvis **12RY2-345QW-UIO23.** 

Licensnumret innehåller information om vilka optioner som finns i programmet samt om underhållsavtal tecknats eller inte. Licensnummer erhålls från Mitec när programmet köps.

Numret används även för att skilja på en och fleranvändarversioner i nätverk och larmar när program med identiska nummer förekommer på nätverket.

Ett giltigt licensnummer krävs för att programmet skall fungera komplett. Om licensnumret saknas eller är fel så körs programmet som en DEMO-version.

• Klicka på menylistens ? och sedan på *Licens*.

En Dialogruta visas för inmatning av licensnummer visas.

| Licens        |        | ×     | ( |
|---------------|--------|-------|---|
| Licensnummer: |        |       |   |
| OK            | Avbryt | Hjälp |   |

• Mata in licensnumret (17 tecken) som erhållits från Mitec och tryck på OK.

En ny dialogruta visas vilket bekräftar att licensnumret godkänts.

| Mitec WinLog BETA              | ×                                    |
|--------------------------------|--------------------------------------|
| Licensnummer giltigt och aktiv | erat! Programmet körs i skarpt läge. |
| <b>OK</b>                      | Hjälp                                |

• Tryck på OK och börja använda programmet.

Mitec kommer att kontinuerligt att tillhandahålla uppdateringar via Internet vilka är åtkomliga för alla inom ramen för köpevillkoren. Se vidare på http://www.mitec.se.

Om en ny version med utökade funktioner skall läggas in kan ett nytt licensnummer behöva matas in .

Gå tillväga på samma sätt som ovan och följ anvisningarna i dialogrutorna.

# Skrivare

Alla skrivare som installeras i Windows finns tillgängliga för utskrift av WinLogs diagram.

Installation av skrivare sker i Windows och är helt frikopplat från WinLog.

## Anslutning

Datorns eller nätverkets ordinarie skrivare skall användas. Normalt brukar dessa vara anslutna till datorns s.k. parallellutgång (LPT1 eller LPT2) med en skrivarkabel.

Se skrivarens bruksanvisning för anslutning och installation av tillhörande drivrutiner.

## Instä Ilningar

I WinLog kopplas en viss skrivare till ett visst diagram.

Detta betyder att ingen "generell" skrivare finns tillgänglig och att alla skrivarinställningar skall utföras i respektive diagram.

Utskriftsformat, färger, skrivare är alltså individuella och anpassade efter behov i diagramkompositionen.

Inställningar för skrivare utförs i menyn *Komposition* och *Sidlayout*. (Komponeringsläge måste vara på). Nedanstående dialogruta visas.

Se kapitlet Visa och skriv ut diagram ovan för detaljer om inställningar

| Sidlayout                                                                                              | ×                      |
|----------------------------------------------------------------------------------------------------|------------------------|
| Storlek                                                                                                | OK                     |
| <u>B</u> redd: 268 mm <u>H</u> öjd: 166 mm                                                             | Avbryt                 |
| Skalning                                                                                               | Hjälp                  |
| Sk <u>ä</u> rm: 100 % S <u>k</u> rivare: 100 %                                                         | Bakgrunds <u>f</u> ärg |
| Skrivarmarginaler                                                                                      | <u>M</u> arkeringsfärg |
| <u>V</u> änster: 10 mm <u>T</u> opp: 10 mm                                                             | Ma <u>x</u> storlek    |
| <u>S</u> krivare:                                                                                      | Inställningar          |
| Ingen<br>HP DeskJet 600 på LPT1:<br>HP DeskJet 520 på \\Jonas\hp520<br>HP DeskJet 850C Series på LPT1: |                        |

# Kompletterande information

# Vad är en Datalogger?

## Historien

Datalogger är som många andra tekniska termer ett anglosaxiskt låneord. Logg kommer från marintermen *anteckna* underförstått i loggbok, dvs föra löpande noggranna anteckningar.

Med datalogger menas då naturligtvis löpande "anteckningar" av mätdata i något massminne.

Vi föredrar uttrycket *mätvärdesinsamlare*, men mer internationellt är naturligtvis *datalogger*.

Mitec introducerade den första dataloggern på marknaden 1984. Det var den 4-kanaliga loggern MTM20 som vi kallade TEMP-recorder. Ganska snabbt kom vi med systerinstrumentet PULSrecordern PM20. Nästa generation var ANALOG-recorder AT30 och nu är vi inne på tredje generationen, UNIVERSAL-recorder SatelLite och AT31.

Våra produktnamn har bildat skola. Titta t.ex. i "Ingenjörens Inköpsbok" (Ekonomisk Litteratur AB) under "Recorder" där våra produktnamn har blivit rubriker i produktregistret. Vi tackar.

Dataloggern är ju nu inte någon ny uppfinning. Man kan hitta gamla litteraturreferenser t.ex. "Airborne recorder and Computer Speed flighttest Data Processing System" från 1958.

I takt med att halvledarindustrin utvecklades introducerades allt bättre loggrar.

Mikroprocessorn spelar här en avgörande roll.

Det verkliga genombrottet kom dock först i början på 90-talet då loggern som begrepp fått allmän acceptans.

## Hur fungerar den?

Principen är ganska enkel. Huvuddelarna i en moden logger är mikroprocessor, halvledarminne och analog/digital omvandlare.

En givare ger en analog signal t.ex. 4-20mA. Mikroprocessorn som har en inbyggd klocka styr förloppet. Med ett inställbart tidsintervall läses givaren av, och mätvärdet lagras i minnet. Så småningom har den samlat in en mängd mätvärden som bildar en *tidsserie*. Tidsserien kan sedan skrivas ut som en kurva på en skrivare eller på en bildskärm.

Moderna dataloggrar är naturligtvis ganska sofistikerade och har olika möjligheter att behandla informationen. Nedan finns några vanliga begrepp beskrivna.

*Minne* är naturligtvis väsentligt. Vanliga storlekar är ca 1000 värden upp till flera 100 000. Minnen finns med inbyggt batteri som inte tappar sina data vid spänningsbortfall.

*Mätkanaler* anger hur många givare som kan anslutas samtidigt. Handburna professionella loggrar har i allmänhet 2 till 8 kanaler.

*Ingångstyp* anger vilken typ av givare som kan anslutas. De flesta kan mäta temperatur eller en spänningssignal tex 0-10V. Till mer avancerade loggrar kan olika typer av givare kan anslutas.

**Registreringsintervall** är tiden mellan två lagringar i minnet. Den brukar vara inställbar i olika steg mellan 1s och 1 dygn. Registreringsintervallet bestämmer hur snabba förlopp man kan mäta på. En tumregel är att ha minst två registreringar per period på mätsignalen.

*Mätintervall* är tiden mellan två mätningar. De modernaste loggrarna mäter flera gånger per registrering för att få ett noggrannare värde. Mätintervallet kan vara ställbart.

*Klocka* måste finnas. En modern logger har ett kalender ur (kristallklocka) med datum och klockslag.

*Startvillkor* är det villkor som behövs för att mätning skall starta och data lagras i minnet. Det kan vara manuell start, start på tid eller på yttre villkor (t.ex. när en temperatur överskrids).

*Stoppvillkor* bestämmer när mätning skall stoppas. Kan vara manuell, på tid, yttre villkor eller när minnet blir fullt.

*Lagringsvillkor* kan ställas in på en del loggrar. Man kan t.ex. välja att lagra bara medelvärdet under en registrering eller *flera värden* t.ex. min, medel och max.

## Hur tar man hand om mätdata?

Insamlade mätvärden lagras i digital form som dataord. För att tillgodogöra sig informationen måste den först bearbetas.

Äldre loggrar nöjde sig med att skriva ut informationen som siffervärden på skrivare. Det blev här ganska långa och otympliga tabeller som inte gav någon överskådlighet.

Bäst är att presentera informationen i grafisk form som en kurva. Vissa dataloggrar kan direkt rita kurvor på en skrivare eller en plotter vilket kan vara bra om man nöjer sig med obearbetade data.

Det vanligaste sättet är att överföra informationen till en PC för analys i något program.

De största fördelarna med detta är att informationen då kan lagras på ett magnetmedia för senare analys samt att analysarbetet underlättas då man har tillgång till datorns beräknings och presentations-kapacitet.

Moderna persondatorer med Windows har möjliggjort en mycket rationell hantering i och med det grafiska gränssnittet med mus som pekdon.

## Vad bör man tänka på.

Man bör naturligtvis se till så man får ett instrument som motsvarar den arbetssituation som man har, dvs. den skall vara "tillräckligt bra".

## Utförande

Man måste först avgöra om instrumentet skall vara bärbart eller fast installerad. För fältmätningar ställs krav på låg vikt och batteridrift.

Vissa leverantörer använder PC även i fält. Tänk på att PC:n är stöldbegärlig och inte bör lämnas!

Vissa billiga loggrar är utförda som "svarta lådor" utan knappar och display. Man blir här helt beroende av PC:n för inställningar och kontroll av drift, även i fält. Dessa loggrar har i ofta fast inbyggt batteri och instrumentet kastas bort när batteriet tar slut.

#### Ergonomi.

Tyvärr har branschen tenderat att bli mycket "high-tech"-inspirerade. Många instrument är svåröverskådliga och har en mängd knappar för olika funktioner. Välj ett instrument med logisk uppbyggnad. Det bör ha en display med bokstäver och tecken samt några tydligt märkta knappar.

## Utbyggnad.

Kontrollera också hur man bär sig åt för att ansluta givare av olika typ och bygga ut utrustningen. En del instrument är konstruerade endast för vissa typer av givare. Skall andra givare anslutas måste man då köpa ett nytt instrument eller köpa till särskilda kretskort.

## Batterilivslängd.

Viktigt är att kontrollera strömförbrukningen. En modern batteridriven logger skall i vila inte dra mer än 0,1 mA. Vid mätning kan den dock dra betydlig mer ca 30-40 mA. Observera att korta registreringsintervall (1s-30s) ökar förbrukningen markant.

## Insignaler.

Maximal flexibilitet får man om man väljer ett instrument med universalingångar. Till dessa kan olika givartyper anslutas direkt med lämplig kabel och inkoppling.

Till en del loggrar krävs yttre signalomvandlare för att anpassa givare. Tänk på att dessa i allmänhet drar mycket ström och dessutom tar de plats.

En viktig aspekt är spänningsmatning av givare. Det blir i allmänhet en del trassel med kablar om man själv måste arrangera yttre matning. Bra loggrar har inbyggd matning direkt via givarkabeln.

Se upp med strömförbrukningen här! Tex. en fuktmätprobe drar ur ett 9V batteri på 1 dygn om den ligger inkopplad hela tiden. Välj en logger som själv styr matningen till givaren.

## Noggrannhet.

Många skiljer inte på upplösning och noggrannhet vilket faktiskt är två helt skilda saker. Upplösningen anger hur "små delar av signalen som kan urskiljas. Många tillverkare har av kostnadsskäl bara 8 bitar vilket kan ge en upplösning på 1/256 -del. Med ett mätområde på tex. 300 °C innebär det drygt en grads upplösning. 10-12 bitar bör krävas (1/1000 till 1/4000 -del upplösning).

Noggrannhet anger hur bra allt fungerar tillsammans. Den bör specificeras i ingenjörsstorhet t.ex. °C eller i %. Kräv också att leverantören kan påvisa spårbarhet på sin kalibrering, dvs. han kan visa att instrumenten mäter rätt.

#### Minne.

Numera är inte minnesstorlek längre någon begränsning. 25-50 000 mätvärden är standard. Observera dock! En del tillverkare anger minnesstorlek i kbyte (kilobyte=1000 byte). För att lagra ett mätvärde med seriös upplösning krävs två byte dvs. 128 kbyte räcker till 64000 mätvärden. De flesta minnen kan också levereras med skydd mot spänningsbortfall.

#### Bruksanvisningar.

Se till att få svenska bruksanvisningar. Importerade instrument har i allmänhet engelska manualer vilka kan vara svåra att förstå. Kontrollera att leverantören kan ge service!

## Mitecs dataloggrar.

Mitecs dataloggrar tillverkas och konstrueras av Mitec i Säffle. Som kund har Du alltid nära till källan, Du kan få råd och hjälp med mätproblem.

Vi levererar instrument för fysikaliska mätsignaler, dvs vi lämnar Dig inte i sticket med en 0-10V ingång. Vi levererar även givaren eller en sladd som direkt passar den givare Du har.

## Fältmässighet.

Våra instrument är tillverkade för användaren. Vi lägger stor vikt vid enkelt handhavande och flexibilitet. SatelLite, vår senaste logger är baserad på 10 års tillverkning av dataloggrar för fältbruk.

## Enkelt handhavande.

Display med svensk text visar i klartext hur inställningar skall ske. Enkel och klar struktur på inställningar och avläsningar gör att Du lär Dig instrumentet på första försöket.

## Flexibel.

Universalingångar för volt, mA, elmätare, temperaturgivare, strömtänger, flödesmätare etc. gör att våra instrument kan användas i de mest skiftande applikationer. Utan ombyggnader eller tillägg. Vårt koncept med "smarta kablar" gör att Du direkt ser signaltyp och sort i display, utan programmering.

#### Tekniska prestanda.

Senaste teknologi på mikroprocessorer ger oss alla möjligheter att bygga "high-tech-julgranar". Vår långa erfarenhet har dock lärt oss att teknik inte är ett självändamål. Våra instrument har "tillräckliga" prestanda för att citera en känd engelsk biltillverkare.

Tror Ni oss inte? Fråga en kollega som redan har ett Mitec instrument.

## Index

#### %

%D, 82 %F, 82 %I, 76; 82 %M, 82 %T, 83 %U, 82

## A

Analys, 43 Analysverktyg, 48 Introduktion, 48 Menyer, 49 Musen, 49

## B

Beräkning, 78 Formler, 78 Kurvor, 79 Textrutor, 80

## D

Diagram, 42 Analysverktyg, 48 Beräkning, 79 Flera fönster, 47 Generera, 43 Komposition, 59 Mallar, 75 Markör, 51 Skalning, 45 Skroll, 50; 54 Standardvärden, 57; 73 Storlek, 71 Stretch, 55 Utskrift, 46 Välj tid, 51 Zoom, 50; 54 Ändra Standardvärden, 57 Öppna, 44 Diagramkomposition Automatiskt, 60 Formler, 69

Fritext, 69 Komposition, 73 Kurvor, 66 Manuellt, 62 Nytt, 60 Rutnät, 63 Sidlayout, 71 Spara, 72 Staplar, 66 Ta bort, 72 Y-axlar, 65 Ändra, 74

## E

Export, 85 Filformat, 86 Inställningar, 86; 88

## F

Formeler, 80 Formelspråk, 78; 80 Formler, 81 Automatisk sort, 82 Datum, 82 Diagram, 79 Formelspråk, 78 Funktioner, 84 Graf-objekt, 83 Information som variabel, 82 Konstanter, 81 Modifierare, 81 Mätserieinformation, 82 Operatorer, 84 Räknesätt, 84 SI-prefix, 82 Textformler, 82 Textrutor, 80 Tid, 83 Variabler, 81

## G

Givare, 25 Dialogruta, 26 Namn, 26 Skalering, 28 Spårbarhet, 39

T

Info-variabeln %I, 76 Innehåll. 5 Installation, 8 Inställningar Alternativ färg, 91 Decimaltecken, 91 Färgkonvertering, 91 Katalog, 91 Listavgränsare, 91 Serieport, 91 Tidformat, 91 Verktygsfält, 91 Introduktion, 15 Analys, 18 Hjälp, 18 Menyer, 19 Mätsystem, 18 Programstruktur, 18 År 2000, 17

## K

Kalibrering, 29 Kompletterande information, 97 Komposition, 43 Koordinatfönster, 70 Korrektionsfaktor, 29 Kvalitetssystem, 29

## M

Menyer, 19 Mätdata Backup, 40 Bläddra, 38 Dataformat, 36 Flytta, 40 Import, 35 Lagra, 35 Läs in, 33 Mätserier, 38 Sökvägar, 37 Visa resultat, 41 Mätning Allmänt, 20 Mitec dataloggrar, 20 Mätobjekt, 22; 42 Mätserie, 31; 38 Mätsystem Givare, 25 Konfiguration, 22 Objekt, 22

#### P

Programinställningar, 90 Datumformat, 90 Kommunikation, 93 Listavgränsare, 90 Loggrapport, 93 Sökvägar, 92 Verktygslister, 90

## R

Rapport, 87

## S

Skalning Automatisk, 53 Axlar, 55 Musverktyg, 49 Sök mätvärden, 56 Skering Givare, 28 Skrivare Anslutning, 96 Diagramutskrift, 46 Inställningar, 96 Sidlayout, 71 Snabbstart, 12 Spårbarhet, 29; 39 Standardvärden, 73 Sökvägar Filserver, 92 Projektkatalog, 92

## Т

Textformler, 80